**IPC Series** 

# BOX-PC IPC-BX/M620(PCW) Series User's Manual

CONTEC CO.,LTD.

# Copyright

Copyright 2004 CONTEC CO., LTD. ALL RIGHTS RESERVED.

No part of this document may be copied or reproduced in any form by any means without prior written consent of CONTEC CO., LTD.

CONTEC CO., LTD. makes no commitment to update or keep current the information contained in this document.

The information in this document is subject to change without notice.

All relevant issues have been considered in the preparation of this document. Should you notice an omission or any questionable item in this document, please feel free to notify CONTEC CO., LTD.

Regardless of the foregoing statement, CONTEC assumes no responsibility for any errors that may appear in this document or for results obtained by the user as a result of using this product.

# Trademarks

Intel and Celeron are registered trademarks of Intel Corporation. MS, Microsoft and Windows are trademarks of Microsoft Corporation. Other brand and product names are trademarks of their respective holder.

# **Table of Contents**

| Copyright         | i  |
|-------------------|----|
| Trademarks        | i  |
| Table of Contents | ii |

#### 1. INTRODUCTION

| INTRODUCTION                             | 1 |
|------------------------------------------|---|
| Features<br>Compatible Operating Systems |   |
| Customer Support<br>Web Site             | 2 |
| Limited One-Year Warranty                | 2 |
| How to Obtain Service                    | 2 |
| Liability                                | 2 |
| Safety Precautions                       |   |
| Safety Information                       |   |
| Handling Precautions                     |   |

#### 2. **OVERVIEW**

| Specifications       | 7  |
|----------------------|----|
| System Configuration |    |
| Physical Dimensions  | 11 |

#### 3. HARDWARE SETUP

| Before Using the BOX-PC for the First Time                |  |  |
|-----------------------------------------------------------|--|--|
| Hardware Setup                                            |  |  |
| Removing the Top Cover and HDD Bracket                    |  |  |
| Locations and Settings of Internal Connectors and Jumpers |  |  |
| Installing the Hard Disk                                  |  |  |
| Installing the Main Memory (DIMM)                         |  |  |
| Fastening the Power Cable                                 |  |  |
| Installing the SERIAL 3, 4 Bracket                        |  |  |
| Installation Requirements                                 |  |  |
| -                                                         |  |  |

7

15

#### 4. **BIOS SETUP**

| BIOS Setup                      |  |
|---------------------------------|--|
| Starting the Setup Screen       |  |
| Keystrokes                      |  |
| Main Menu                       |  |
| Boot Features Window            |  |
| Advanced Window                 |  |
| I/O Device Configuration Window |  |
| ISA Bridge Window               |  |
| Security Window                 |  |
| Power Window                    |  |
| PC-Health Window                |  |
| Boot Window                     |  |
| Exit Window                     |  |

#### 5. EACH COMPONENT FUNCTION

| Component Identification             |    |
|--------------------------------------|----|
| Line in Interface                    |    |
| Line out Interface                   |    |
| MIC input Interface                  |    |
| Keyboard Interface                   |    |
| Mouse Interface                      |    |
| Serial Port Interface                |    |
| Floppy Disk Interface                |    |
| USB Ports                            |    |
| Ethernet                             |    |
| PC Card Slots                        |    |
| DVI Interface                        |    |
| Printer Port Interface               |    |
| RAS Functions                        | 61 |
| Watchdog Timer                       |    |
| General-purpose I/O and Remote Reset |    |
| S1                                   |    |
| Reset Switch                         |    |
| IDE Interface                        |    |
| Expansion Slots (CP and C4P Model)   |    |

### APPENDIX

6.

| Memory Map           | 79 |
|----------------------|----|
| I/O Port Addresses   | 80 |
| Interrupt Level List | 81 |

#### 7. LIST OF OPTIONS

83

#### 79

29

41

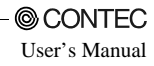

# 1. Introduction

The IPC-BX/M620(PCW) is an IBM PC/AT compatible, box computer designed for industrial use based on a low-power-consumption CPU of the Ultra Low Voltage Intel(R) Celeron(R) Processor 400MHz, to operate as a completely nature-cooled (fanless) system. The box computer provides a variety of interfaces including the USB, 100BASE-TX, and RS-232C ports, capable of serving for a wide range of applications as a compact platform based on a general-purpose PC OS. As this series incorporates handpicked components such as the embedded types of CPU and chipset, it excels in environmental resistance and remains in stable supply for an extended period of time. You can therefore use the box computer under severe operating conditions such as FA with ease.

The box computer (BOX-PC series) is available in the following three models:

Base Model

IPC-BX/M620(PCW)C

Model with Expansion Slot

IPC-BX/M620(PCW)CP (Expansion Slot(PCI x 2)type) IPC-BX/M620(PCW)C4P (Expansion Slot (PCI x 4)type)

### Features

- Equipped with the Ultra Low Voltage Intel(R) Celeron(R) Processor 400MHz (FSB 100MHz) CPU and memory conforming 256MB as standard
- Fan-less operation achieved by natural air-cooling
- High reliability and completely silent running (when fitted with the silicon disk from CONTEC)
- Long, reliable supply (The CPU and chip set are embedded versions.)
- Adoption of BIOS (Phoenix Technologies, Ltd.) customized by CONTEC to support the BIOS level
- Other than the conforming PC I/F, equipped with the PCMCIA (for CardBus), Audio (AC97 conforming), 100BASE-TX and RAS I/F as a standard
- Equipped with a secondary-IDE connector to allow an optional external CD-ROM to be connected
- Capable of starting up, even with the battery dead, using CMOS data retained by EEPROM
- Front part is the ingress protection for IP65 performance

### **Compatible Operating Systems**

- Windows 2000 Professional
- Windows NT Workstation 4.0(SP6a)
- Windows XP Embedded
- Windows NT Embedded 4.0

# **Customer Support**

CONTEC provides the following support services for you to use CONTEC products more efficiently and comfortably. No driver software is provided with this module. Please download the latest drivers from the CONTEC web site. Documents including important notes on the use of the module are also posted on the web site. Please visit the CONTEC web site before using the module.

## Web Site

| Japanese | http://www.contec.co.jp/  |
|----------|---------------------------|
| English  | http://www.contec.com/    |
| Chinese  | http://www.contec.com.cn/ |

Latest product information

CONTEC provides up-to-date information on products.

CONTEC also provides product manuals and various technical documents in the PDF.

Free download

You can download updated driver software and differential files as well as sample programs available in several languages.

Note! For product information

Contact your retailer if you have any technical question about a CONTEC product or need its price, delivery time, or estimate information.

# **Limited One-Year Warranty**

CONTEC Products are warranted by CONTEC CO., LTD. to be free from defects in material and workmanship for up to one year from the date of purchase by the original purchaser.

Repair will be free of charge only when this device is returned freight prepaid with a copy of the original invoice and a Return Merchandise Authorization to the distributor or the CONTEC group office, from which it was purchased.

This warranty is not applicable for scratches or normal wear, but only for the electronic circuitry and original products. The warranty is not applicable if the device has been tampered with or damaged through abuse, mistreatment, neglect, or unreasonable use, or if the original invoice is not included, in which case repairs will be considered beyond the warranty policy.

# How to Obtain Service

For replacement or repair, return the device freight prepaid, with a copy of the original invoice. Please obtain a Return Merchandise Authorization Number (RMA) from the CONTEC group office where you purchased before returning any product.

\*No product will be accepted by CONTEC group without the RMA number.

# Liability

The obligation of the warrantor is solely to repair or replace the product. In no event will the warrantor be liable for any incidental or consequential damages due to such defect or consequences that arise from inexperienced usage, misuse, or malfunction of this device.

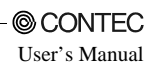

# **Safety Precautions**

Understand the following definitions and precautions to use the product safely.

## **Safety Information**

This document provides safety information using the following symbols to prevent accidents resulting in injury or death and the destruction of equipment and resources. Understand the meanings of these labels to operate the equipment safely.

| <u>∱</u> DANGER | DANGER indicates an imminently hazardous situation which, if not avoided, will result in death or serious injury.                        |
|-----------------|----------------------------------------------------------------------------------------------------|
| ⚠ WARNING       | WARNING indicates a potentially hazardous situation which, if not avoided, could result in death or serious injury.                      |
| ▲ CAUTION       | CAUTION indicates a potentially hazardous situation which, if not avoided, may result in minor or moderate injury or in property damage. |

## **Handling Precautions**

### ⚠ WARNING

- Always check that the power supply is turned off before connecting or disconnecting power cables.
- Do not use the touch panel to control operations that have the potential to cause serious injury or death.
- Do not modify the product.
- Always turn off the power before inserting or removing circuit boards or cables.
- This product is not intended for use in aerospace, space, nuclear power, medical equipment, or other applications that require a very high level of reliability. Do not use the product in such applications.
- If using this product in applications where safety is critical such as in railways, automotive, or disaster prevention or security systems, please consult with your sales agent or CONTEC information service.
- Do not attempt to replace the battery as inappropriate battery replacement poses a risk of explosion.
- For battery replacement, contact your retailer as it must be performed as a process of repair.
- When disposing of a used battery, follow the disposal procedures stipulated under the relevant laws and municipal ordinances.

## A CAUTION

- Do not use or store the product in a location exposed to extremely high or low temperature or susceptible to rapid temperature changes.
   Example: - Exposure to direct sun
  - Ipie: Exposure to direct sun
    - In the vicinity of a heat source

- Do not use the product in extremely humid or dusty locations. It is extremely dangerous to use the product with its interior penetrated by water or any other fluid or conductive dust. If the product must be used in such an environment, install it on a dust-proof control panel, for example.
- Avoid using or storing the device in locations subject to shock or vibration.
- Do not use the product in the vicinity of devices that generate strong magnetic force or noise. Such devices will cause this device to malfunction.
- Do not use or store the product in the presence of chemicals.
- The lower center of the left face (seen from the connector's front surface) may become hot. To avoid being burned, do not touch that section while the product is in operation or immediately after turning off the power. Avoid installation in a location where people may come into contact with that section.
- To clean the BOX-PC, wipe it gently with a soft cloth dampened with either water or mild detergent.
   Do not use chemicals or a volatile solvent, such as benzene or thinner, to prevent pealing or discoloration of the paint.
- Hard disks have a limited life span. Please perform systematic backup and maintenance.
- CONTEC does not provide any guarantee for the integrity of data on hard disks.
- To prevent corruption of files, always shutdown the OS before turning off the BOX-PC.
- 2.5 inches hard disk drive (HDD) of our company has not guaranteed use by continuation and continuation power for 24 hours. When it is used by continuation operation and continuation power a life fails extremely. In the case of a 24-hours operation system, use of our company silicon disk drive (SDD) is recommended.
- Before installing or uninstalling an expansion board (the CP model) or connecting or disconnecting a connector, be sure to unplug the power cable from the wall outlet.
- CONTEC reserves the right to refuse to service a product modified by the user.
- In the event of failure or abnormality (foul smells or excessive heat generation), unplug the power cord immediately and contact the sales representative you purchased the product from or the CONTEC Information Center.
- To connect with peripherals, use a grounded, shielded cable.
- Use an AC cable that is compatible with both the rated supply voltage and the receptacle. (The cable provided with the product is for 125VAC.)
- Component Life:
  - Power supply--- Estimated life is about 10 years based on continual operation at 40°C (horizontal installation). However, (higher) operating temperatures will result in shorter life.
  - (2) Battery--- The internal calendar clock and CMOS RAM are backed by a Lithium primary battery. The backup time at a temperature of 25°C with the power disconnected is 10 years or more.
  - \* Replacement of expendables is handled as a repair (there will be a charge).
- Regarding "VCCI Class A, FCC PART 15 Class A and EMC Instruction Class A Notice" The ferrite core must be installed in the following each cable so that this product may suit the above-mentioned standard.
  - Speaker connection cable

Optional Ferrite Core (FRC2009A-6) or SEIWA E04SR200935A (or an equivalent product)

Open the ferrite core case and wind the cable around it once near the connector and close it.

- Image diagram

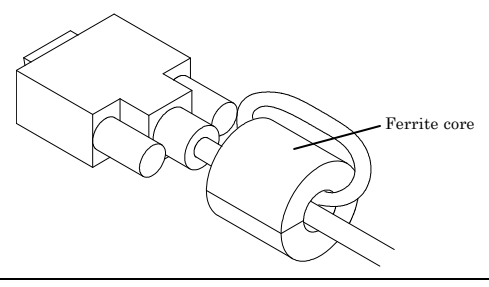

#### FCC PART 15 Class A Notice

### NOTE

This equipment has been tested and found to comply with the limits for a Class A digital device, pursuant to part 15 of the FCC Rules. These limits are designed to provide reasonable protection against harmful interference when the equipment is operated in commercial environment. This equipment generates, uses, and can radiate radio frequency energy and, if not installed and used in accordance with the instruction manual, may cause harmful interference to radio communications. Operation of this equipment in a residential area is likely to cause harmful interference at his own expense.

#### WARNING TO USER

Change or modifications not expressly approved the manufacturer can void the user's authority to operate this equipment.

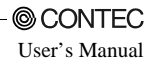

# 2. Overview

# Specifications

| Model                              |                                                                                                    | IPC-BX/M620(PCW)C                                                                                                    | IPC-BX/M620(PCW)CP          | IPC-BX/M620(PCW)C4P |  |  |
|------------------------------------|----------------------------------------------------------------------------------------------------|----------------------------------------------------------------------------------------------------|-----------------------------|---------------------|--|--|
| CPU                                |                                                                                                    | Ultra Low Voltage Intel(R) Celeron(R) Processor, FSB100MHz                                                                                                    |                             |                     |  |  |
| Chip set                           |                                                                                                    | Intel(R) 815E                                                                                                    |                             |                     |  |  |
| Memory                             | L2 Cache                                                                                                    | 256KB                                                                                                    |                             |                     |  |  |
|                                    | Main<br>memory                                                                                                    | 256 MB standard *1 / Max. 256MB (3.3V 144pin SO-DIMM PC100 Socket x 2)                                                                                                    |                             |                     |  |  |
|                                    | BIOS ROM                                                                                                    | M 128KB E0000H - FFFFFH (Phoenix)                                                                                                    |                             |                     |  |  |
| Video                              | Controller                                                                                                    | Intel 815E (Built into the con                                                                                                    | troller)                    |                     |  |  |
|                                    | Video RAM                                                                                                    | Main memory shared                                                                                                    |                             |                     |  |  |
|                                    | Video BIOS                                                                                                    | 48KB (C0000H - CBFFFF)                                                                                                    | 48KB (C0000H - CBFFFF)      |                     |  |  |
|                                    | Display I/F                                                                                                    | DVI-I 29pin *2                                                                                                    |                             |                     |  |  |
| Audio<br>FDD I/F<br>IDE HDD<br>I/F | Audio       AC97 compliant         LINE IN: \$3.5 Stereo mini jack       Full-scale input level 1.3Vrms(Typ.)         LINE OUT: \$3.5 Stereo mini jack       Full-scale input level 1.0Vrms(Typ.)         MIC UN: \$3.5 monaural mini jack       Full-scale input level 1.3Vrms(Typ.)         FDD I/F       Equipped with a dedicated 26pin, half-pitch connector: 2 modes         (Optional FDD: PC-FDD25BH)       Ultra DMA/100         IDE HDD       2.5 inch IDE HDD or silicon disk drive: 1 internal unit         (One more unit can be added. Either of the two must be a silicon disk drive.)       Secondary         Secondary       Equipped with a dedicated 40pin, half-pitch connector |                                                                                                    | odes<br>ilicon disk drive.) |                     |  |  |
| Serial I/F                         |                                                                                                    | RS-232C(general-purpose): 2ch (SERIAL PORT1,2) 9pin, D-SUB connector<br>RS-232C(touch panel): 1ch (SERIAL PORT3) [inside the DVI connector] *3 *4<br>RS-422/485(general-purpose): 1ch (SERIAL PORT4) [inside the RAS connector] *4 |                             |                     |  |  |
| Parallel I/F *4                    |                                                                                                    | Bi-directional, Centronics-compliant, 25pin D-SUB connector                                                                                                    |                             |                     |  |  |
| LAN                                | I/F                                                                                                    | Ethernet 100BASE-TX/10BASE-T RJ-45 connector                                                                                                    |                             |                     |  |  |
|                                    | Controller                                                                                                    | Intel ICH2 integrated                                                                                                    |                             |                     |  |  |
| PC card slot                       |                                                                                                    | PCMCIA Type I, II x 2 or III x 1 (Startup from ATA card not allowed)<br>CardBus correspondence                                                                                                    |                             |                     |  |  |
| USB I/F                            |                                                                                                    | 2ch (USB 1.1)                                                                                                    |                             |                     |  |  |
|                                    |                                                                                                    |                                                                                                    |                             |                     |  |  |

### Table 2.1. Functional Specifications < 1/2 >

| Table 2.1. Functional Specifications $< 2/2 >$ |
|------------------------------------------------|
|------------------------------------------------|

| Model                                |                                                | IPC-BX/M620(PCW)C                                                                                                  | IPC-BX/M620(PCW)CP                                                        | IPC-BX/M620(PCW)C4P                                                                               |  |
|--------------------------------------|------------------------------------------------|----------------------------------------------------------------------------------------------------|---------------------------------------------------------------------------|---------------------------------------------------------------------------------------------------|--|
| Keyboard I/F PS/2 type               |                                                | PS/2 type keyboard -compat                                                                                         | S/2 type keyboard -compatible (6pin MINI DIN connector)                   |                                                                                                   |  |
| Mouse I/F F                          |                                                | PS/2-type mouse-compatible (6pin MINI DIN connector)                                                               |                                                                           |                                                                                                   |  |
| General-purpose I/O *4               |                                                | 3 opto-isolated inputs and o<br>(However, one output also s<br>as remote reset. They become                        | utputs<br>erves as an external WDT outp<br>ne available when switched.)   | ut and one input also serves                                                                      |  |
| RAS function *4                      |                                                | WDT: 1sec - 255sec (RESET or external output is allowed at time expiration)<br>Remote reset: External input signal |                                                                           |                                                                                                   |  |
| Expansion board slot                 |                                                | None                                                                                                    | PCI/ISA shared slot x 2 *5,<br>Installable board length<br>: 240mm (Max.) | PCI/ISA shared slot x 2 *5,<br>Shared PCI slot x 2,<br>Installable board length<br>: 240mm (Max.) |  |
| RTC/CMOS                             |                                                | Lithium backup battery life: 10 years or more                                                                      |                                                                           |                                                                                                   |  |
| Power Input supply<br>supply voltage |                                                | Automatically switched bet                                                                                         | ween 85 - 132 VAC and 170 - 26                                            | 55 VAC (47 - 63 Hz)                                                                               |  |
|                                      | Current consumption                            | 50VA (Max.)                                                                                                    | 90VA (Max.)                                                               | 115VA (Max.)                                                                                      |  |
|                                      | Expansion<br>board<br>power-supply<br>capacity | None                                                                                                    | +5V: 2A(1A x 2 Slot),<br>-5V: Not supplied,<br>+12V: 0.5A, -12V: 80mA     | +5V: 4A(1A x 4 Slot),<br>·5V: Not supplied,<br>+12V: 0.5A, ·12V: 80mA                             |  |
| Physical dimensions<br>(mm)          |                                                | 262(W) x 262(D) x 55(H)                                                                                            | 262(W) x 262(D) x 115(H)                                                  | 262(W) x 262(D) x 180(H)                                                                          |  |
| Weight                               |                                                | Approx. 3.3kg                                                                                                    | Approx. 4.2kg                                                             | Approx. 5.0kg                                                                                     |  |

\*1 A 256 MB memory module is plugged in one socket.

\*2 The interface can connect the PC to a CONTEC Panel Link input type display (using an optional cable) or an ordinary analog RGB input display (using the bundled DVI-analog RGB adapter).

\*3 The interface is used for the CONTEC Panel Link or touch panel type display.

\*4 Serial ports 3 and 4 can be used as general-purpose RS-232C ports by replacing the bracket(Bundled). In that case, the touch panel, RAS functions (WDT time-out output and remote reset input), RS-422/485, general-purpose inputs, and parallel interfaces are disabled.

\*5 The following signals cannot be used on ISA bus slots.

-5V, IOCHK, REFRESH, MASTER

The PCI bus slots comply with the 32-bit specification. Use of combined 32/64-bit boards has not been verified.

| Parameter                   |                               |                                     | Requirement description                                                                                                    |
|-----------------------------|-------------------------------|-------------------------------------|----------------------------------------------------------------------------------------------------|
|                             | Allowable i                   | nstantaneous                        | Less than 20ms                                                                                                    |
| Power supply specifications | Power outa                    | ge                                  | One minute each for 3.0 kVAC (input-output), 2.0 kVAC (input-FG),<br>and 0.5 kVAC (output-FG)                                           |
|                             | Dielectric s                  | trength                             | $50M\Omega$ (500VDC)                                                                                                    |
|                             | Operating t                   | temperature                         | 0 - 50°C(SDD in use)<br>5 - 45°C(HDD in use)<br>5 - 45°C(FDD in use)                                                                    |
|                             | Storage ten                   | nperature                           | -10 - 60°C                                                                                                    |
|                             | Humidity *                    | 1                                   | 10 - 90%RH(No condensation)                                                                                                    |
|                             | Floating du                   | ıst particles                       | Not to be excessive                                                                                                    |
|                             | Corrosive g                   | ases                                | None                                                                                                    |
| Ambient                     |                               | Line noise                          | AC line/±2kV, Signal line/±1kV (IEC1000-4-4Level 3, EN61000-4-4Level 3)                                                                 |
| specifications              | Line-noise<br>resistance      | Static<br>electricity<br>resistance | Contact discharge/±4kV (IEC1000-4-2Level 2, EN61000-4-2Level 2)<br>Atmospheric discharge/±8kV (IEC1000-4-2Level 3, EN61000-4-2Level 3)  |
|                             | Vibration<br>resistance<br>*2 | Sweep<br>resistance                 | 10 - 57Hz/semi-amplitude 0.15mm 57 - 150Hz/2.0G<br>80 min. each in x, y, and z directions<br>(JIS C0040-compliant, IEC68-2-6-compliant) |
|                             | Impact resi                   | stance *2                           | 10G, half-sine shock for 11 ms in x, y, and z directions<br>(JIS C0041-compliant, IEC68-2-27-compliant)                                 |
|                             | Grounding                     |                                     | Class D grounding (previous class 3 grounding)                                                                                          |

| Table 2.2. | Installation | Environment | Requirements |
|------------|--------------|-------------|--------------|
|------------|--------------|-------------|--------------|

 $\ast 1$  When a floppy disk is not in use.

\*2 When the HDD and FDD are not in use.

# **System Configuration**

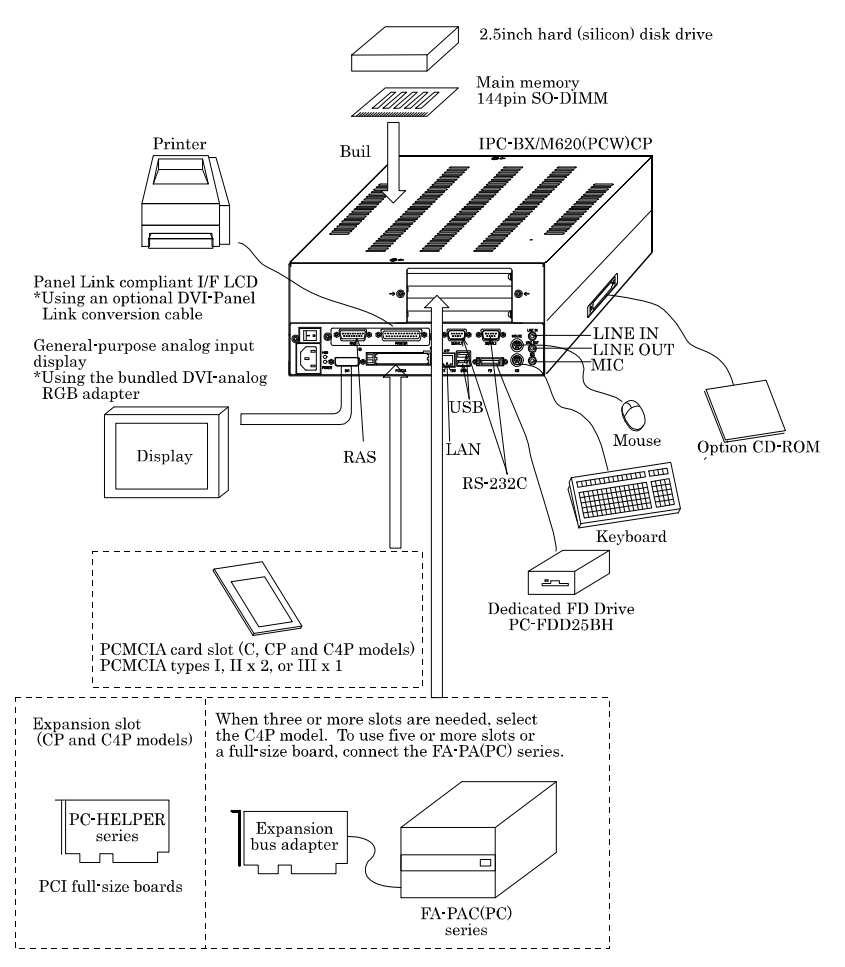

Figure 2.1. System Configuration

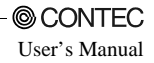

# **Physical Dimensions**

IPC-BX/M620(PCW)C

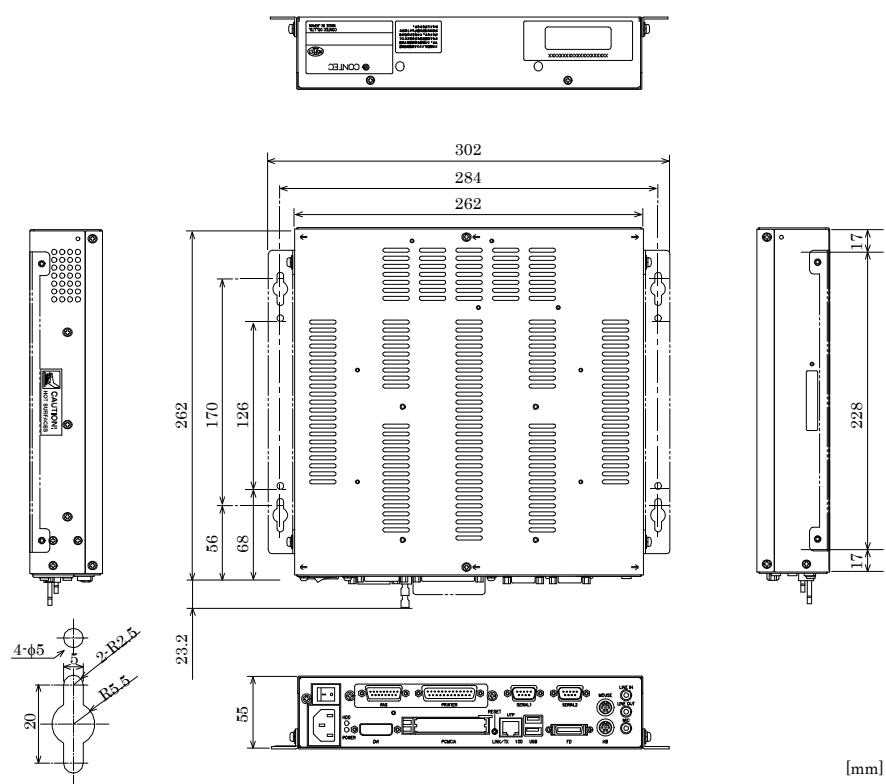

Figure 2.2. IPC-BX/M620(PCW)C

### IPC-BX/M620(PCW)CP

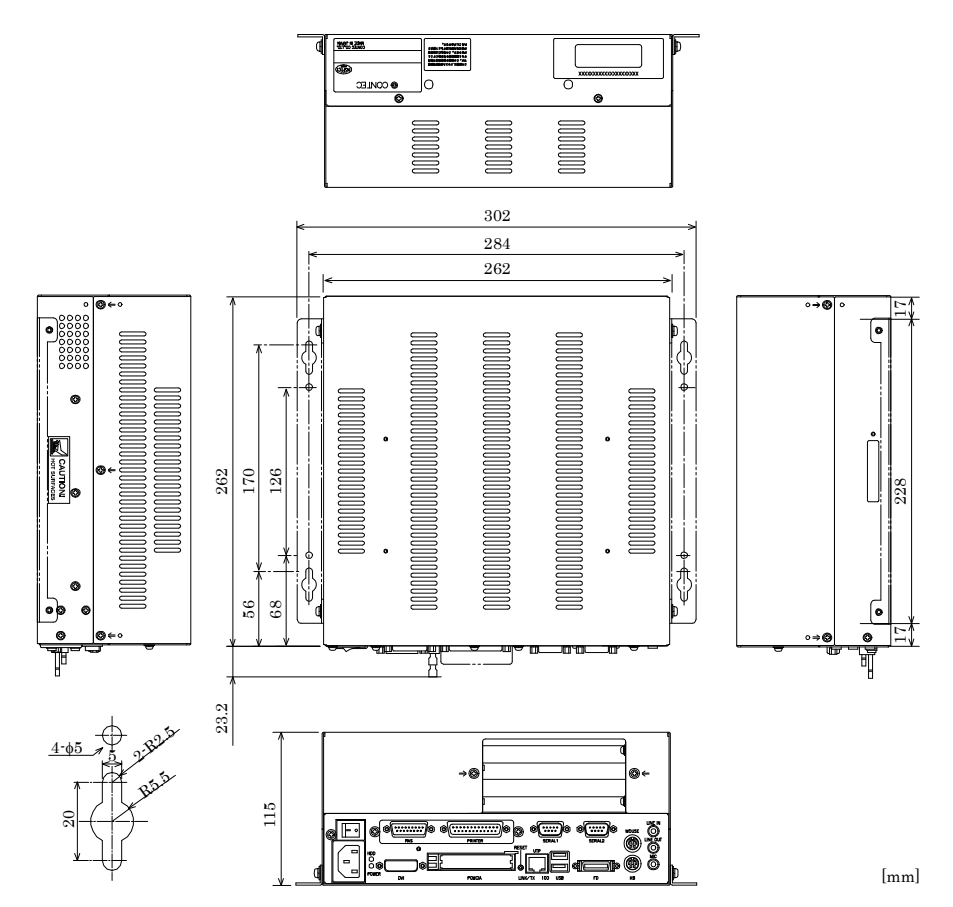

Figure 2.3. IPC-BX/M620(PCW)CP

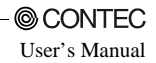

### IPC-BX/M620(PCW)C4P

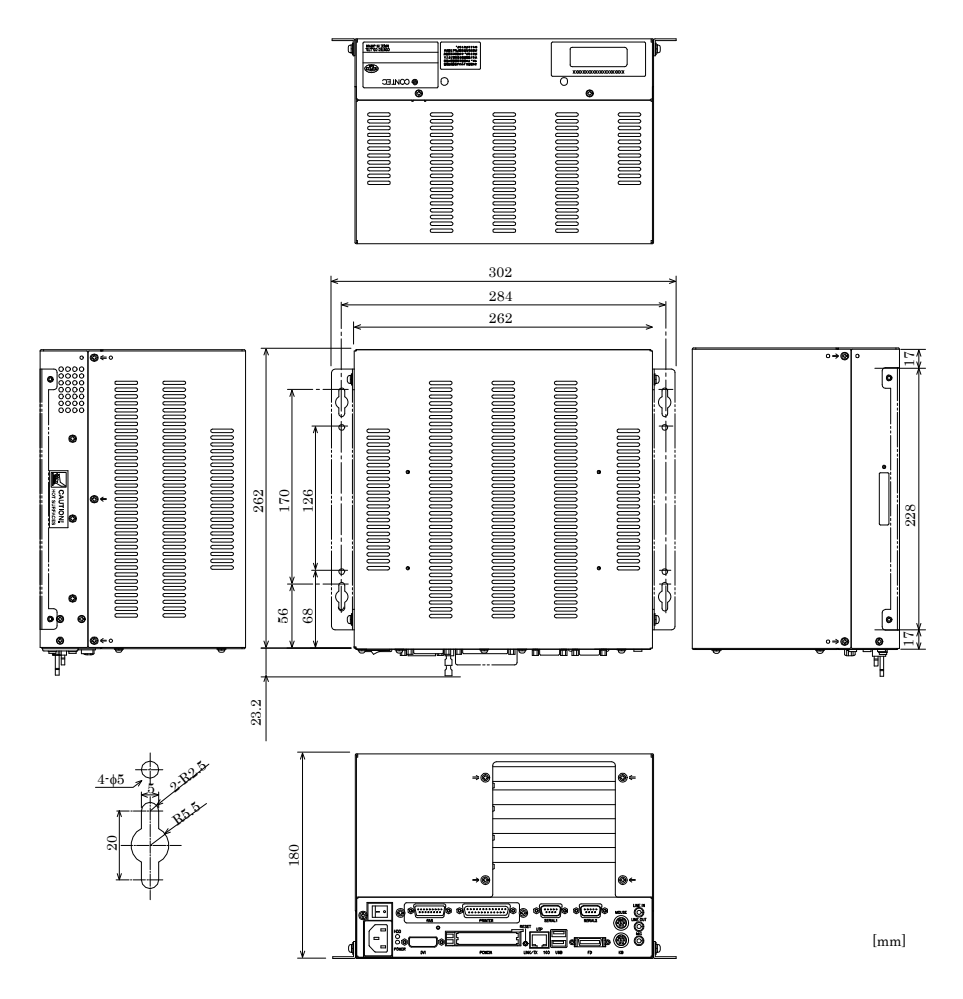

Figure 2.4. IPC-BX/M620(PCW)C4P

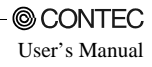

# 3. Hardware Setup

# Before Using the BOX-PC for the First Time

Follow the next steps to set up the BOX-PC:

| STEP1 | Install the hard disk and expansion main memory (DIMM) and set jumper switches.<br>By referring to the information in this chapter, set the BOX-PC.                                                                                                    |
|-------|----------------------------------------------------------------------------------------------------|
| STEP2 | Connect cables.<br>Connect necessary external devices, such as a printer and a CRT, to the BOX-PC using<br>appropriate cables.                                                                                                    |
| STEP3 | Turn on the power.<br>After verifying that you have correctly followed steps 1 and 2, turn on the power. If you feel something is wrong after turning on the power, turn off the power immediately and check to see if the BOX-PC has been set up correctly.                                         |
| STEP4 | <ul> <li>Set up BIOS.</li> <li>By referring to Chapter 4, set up BIOS. This setup requires a keyboard and a display.</li> <li>* Before using the BOX-PC, be sure to execute " LOAD SETUP DEFAULTS" to initialize the BIOS settings to their default values. (See Chapter 4, "Main Menu.")</li> </ul> |
| A CAU | UTION                                                                                                    |

If your BOX-PC is a Windows preinstalled model, be sure to connect the keyboard and mouse to it before turning the power on for the first time.

# Hardware Setup

## **Removing the Top Cover and HDD Bracket**

- Before you start, be sure that the power is turned off.
- Remove only those screws that are explained. Do not move any other screw.
- (1) Remove the top cover.

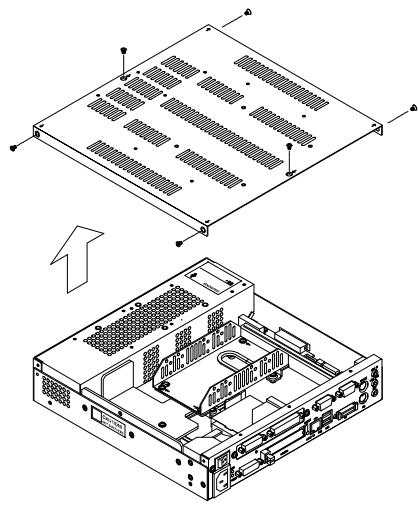

Figure 3.1. Removing the Top Cover

(2) Remove the hard disk bracket.

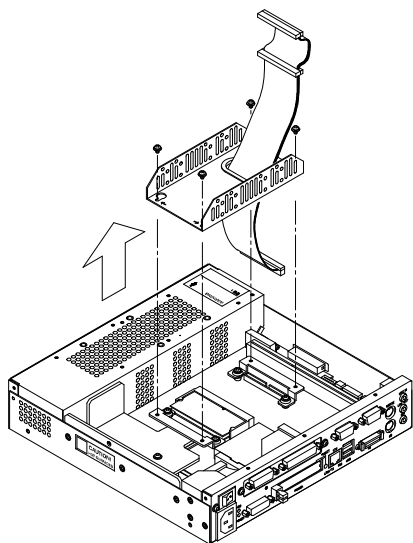

Figure 3.2. Removing the HDD Bracket

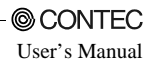

### Locations and Settings of Internal Connectors and Jumpers

When you remove the top cover and hard disk bracket, the connectors, jumpers, and switches are laid out as shown in the figure below:

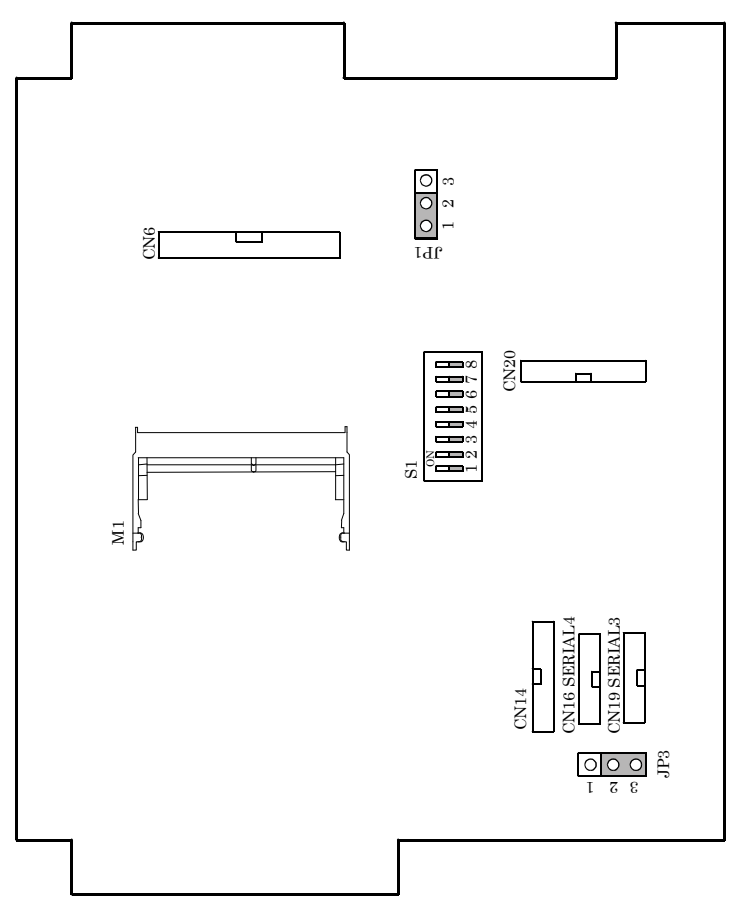

Figure 3.3. Locations and Settings of Jumpers, Connectors, and Switches inside the Top Cover

### Table 3.1. Jumper List

| No. | Function                                | Factory setting | Reference Page | Remarks                   |
|-----|-----------------------------------------|-----------------|----------------|---------------------------|
| JP1 | Clear CMOS.                             | 1 - 2 shorted   |                | Short 2 - 3 to clear CMOS |
| JP3 | Sets RS-485 termination                 | 2 - 3 shorted   | 47             |                           |
| S1  | Select the use of serial ports C and D. | 1 · 8 OFF       | 70             |                           |

### Table 3.2. Internal Connector List

| Name | Function                                    | Reference page |
|------|---------------------------------------------|----------------|
| CN6  | Primary IDE connector (44pin, pin header)   | 71             |
| M1   | Expansion memory set (3.3V, 144pin SO-DIMM) | 20             |
| CN20 | Printer Connector                           | 60             |
| CN14 | RAS Connector                               | 61             |
| CN16 | SERIAL4 Connector                           | 45             |
| CN19 | SERIAL3 Connector                           | 45             |

### **Installing the Hard Disk**

- (1) Connect the provided HDD cable to the hard disk (silicon disk).
- **A** CAUTION

Connect the HDD cable in alignment with pins from the left end of the connector on the HDD side. Four master/slave setting pins are left unconnected on the right side. <u>Be aware that connecting the</u> power with the connector misaligned will damage the cable.

- (2) By threading the cable through the hole on the base of the hard disk bracket, fasten the disk to its bracket using four screws.
  - Fasten the disk using the outer or inner hole depending on the model you are using. (The figure below shows an example that uses the inner screw hole.)

### ▲ CAUTION

When installing two drives in the HDD bracket, you can place either the hard disk drive (HDD) or silicon disk drive (SDD) in the upper position and only the SDD in the lower position. If you install two disk drives, set their jumpers according to the instructions in their manuals to assign them as the master and slave devices.

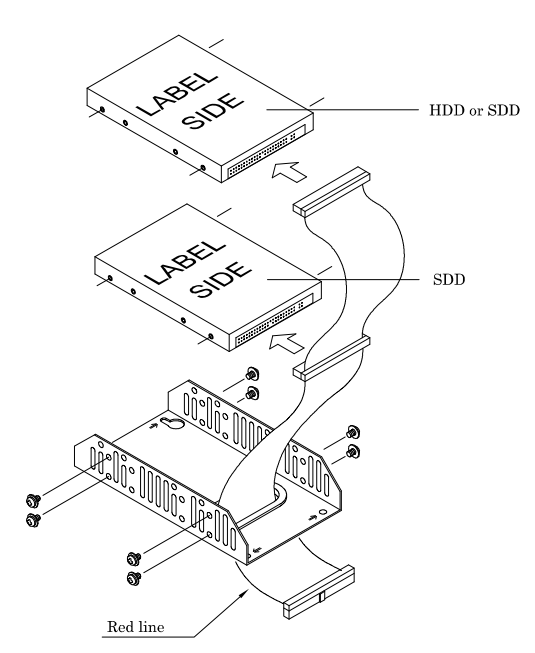

#### Figure 3.4. Installing the Hard Disk

- (3) Connect the HDD cable to CN6 on the unit and fasten the hard disk bracket to the unit using four screws.
- (4) Close the top cover and secure it with screws.

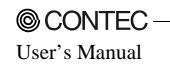

## Installing the Main Memory (DIMM)

Compatible DIMM Types

Obtain the following special option products.

| - | Package type                                       | :           | 144pin Small Outline DIMM                                      |
|---|----------------------------------------------------|-------------|----------------------------------------------------------------|
| - | Specifications                                     | :           | 3.3V, PC133/CL3                                                |
| - | Capacity                                           | :           | 256MB                                                          |
| - | Туре                                               | :           | SDRAM                                                          |
| - | Optional memories *                                | :           | PC-MSD256-144V                                                 |
|   |                                                    |             |                                                                |
|   |                                                    |             |                                                                |
| - | Package type                                       | :           | 144pin Small Outline DIMM                                      |
| - | Package type<br>Specifications                     | :           | 144pin Small Outline DIMM<br>3.3V, PC100/CL2                   |
| - | Package type<br>Specifications<br>Capacity         | :<br>:<br>: | 144pin Small Outline DIMM<br>3.3V, PC100/CL2<br>128MB          |
| - | Package type<br>Specifications<br>Capacity<br>Type | ::          | 144pin Small Outline DIMM<br>3.3V, PC100/CL2<br>128MB<br>SDRAM |

\* Operation is not guaranteed if memory parts other than CONTEC option products are used.

Main Memory (DIMM) Installation Procedure

The mounted SO-DIMM sockets vary depending on the type of the circuit board used.

#### <Board type with single sockets on its front and back>

This type of circuit board has single sockets on its front and back. The socket on the back is equipped with standard memory. To add more memory, install it to the socket on the front of the board.

Follow the next steps to fit the memory into the SO-DIMM socket:

(1) Insert the DIMM into its socket with the notch positioned on the right side. (See the note.)

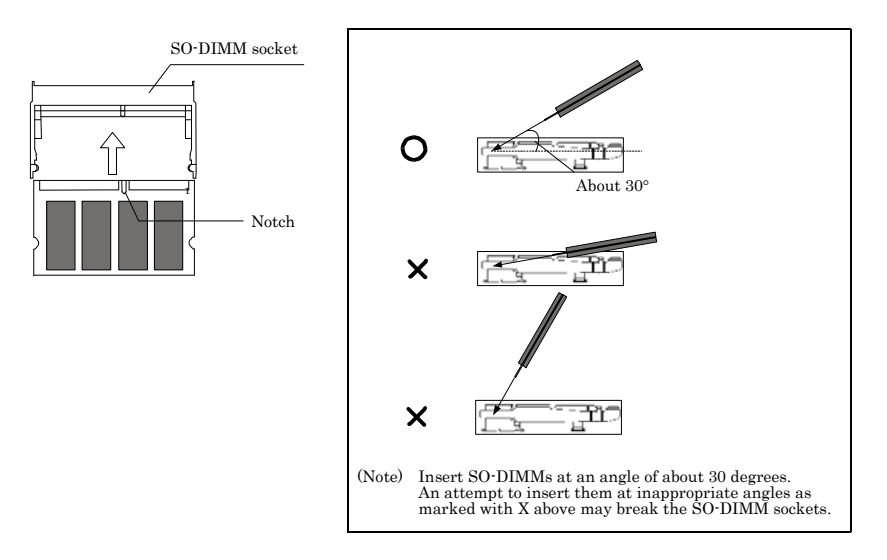

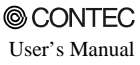

(2) Press in the direction indicated by the arrow. You hear a click as the memory fits into the socket.

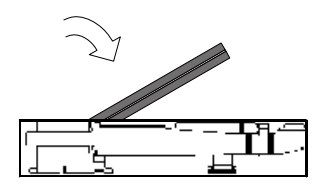

Figure 3.5. Installing the SO DIMM

#### <Board type with a double socket on its front>

This product has a double socket on the front of its circuit board. Standard memory is installed in the lower socket. To add more memory, install it to the upper socket.

#### SO-DIMM Disconnection Procedure

Open the levers on both sides slightly to the left and right. You should be able to remove the DIMM.

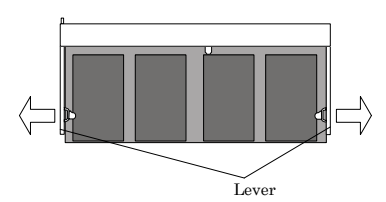

Figure 3.6. Uninstalling the SO-DIMM

### A CAUTION

The SO DIMM socket plugging/unplugging life is 30 times. The operation of an SO DIMM socket is not guaranteed once an SO DIMM has been plugged and unplugged more than 30 times.

### **Fastening the Power Cable**

Removing the Screw on the Metal Brace to Keep the AC Cord in Place

In order to install the metal brace, temporarily remove the machine screw on the front left end.

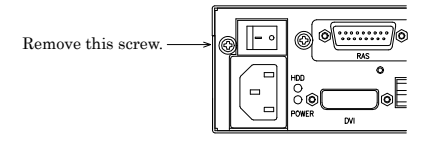

Figure 3.7. Removing the Screw

Installing the AC Cord Metal Brace and the Clamp

Insert the AC cord all the way into the inlet. Fasten the AC cord metal brace using the screw you removed earlier. Attach the clamp to an appropriate location on the metal brace to clamp the cord. The "AC cord metal brace" is attached to the main case.

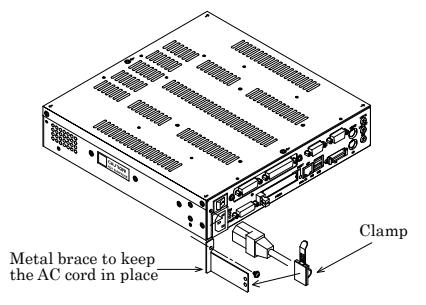

Figure 3.8. Installing the AC Cord Metal Brace and the Clamp

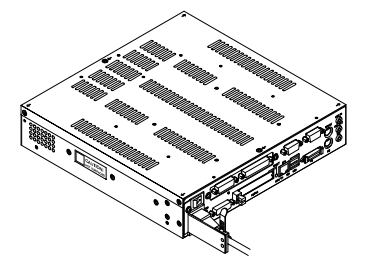

Figure 3.9. Installing the Metal Brace and the Clamp

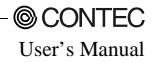

### **Installing the SERIAL 3, 4 Bracket**

To use the serial ports for SERIAL 3 and 4 in place of RAS and PRINTER, replace the bracket as follows:

- (1) Be sure the power is turned off.
- (2) Remove the top cover.

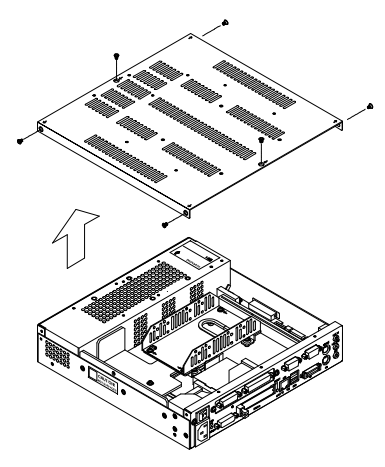

Figure 3.10. Removing the Top Cover

(3) (3) Remove the RAS-PRINTER bracket.Remove the two screws from the interface side, unplug the cables, then remove the bracket.

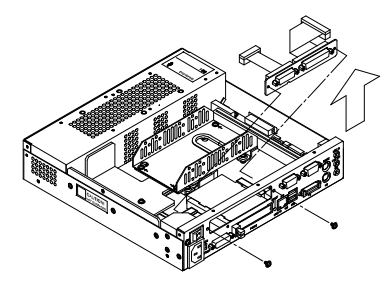

Figure 3.11. Removing the Bracket

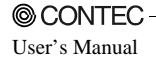

(4) Attach the SERIAL 3/4 bracket.

Tighten the two screws on the interface side to fasten the bracket.

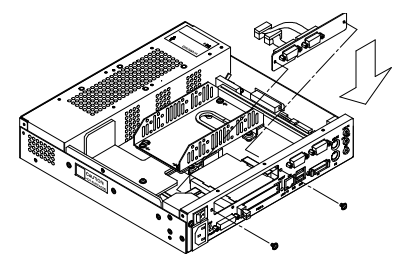

Figure 3.12. Installing the Bracket

(5) Plug the SERIAL 3 and 4 cable connectors into CN16 (SERIAL4) and CN19 (SERIAL3) as illustrated below, respectively.

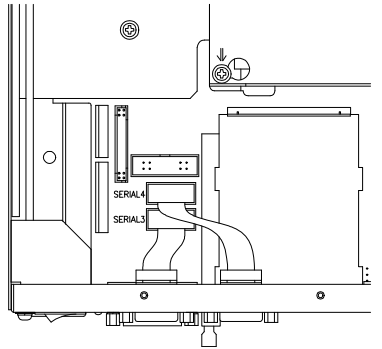

Figure 3.13. Installing the Cable connector

(6) Set bits 5 and 6 in the S1 jumper to ON.

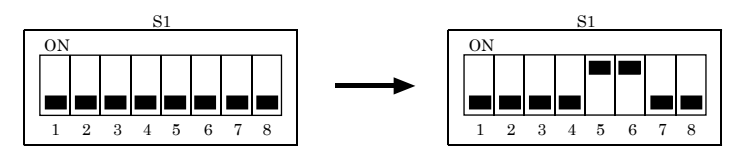

Figure 3.14. Setting the S1 Jumper

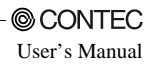

(7) Replace the top cover.

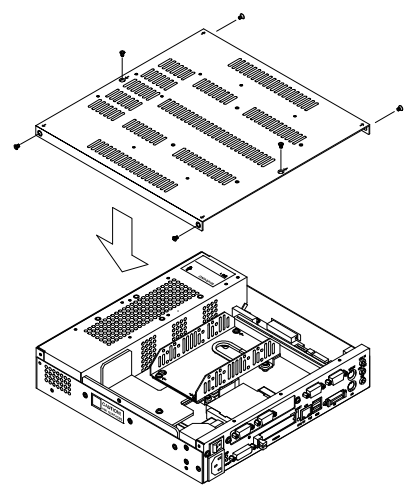

Figure 3.15. Replacing the Top Cover

## **Installation Requirements**

The BOX-PC can be installed in any orientation (1) - (3). Avoid orientation (4) - (6) since it might not adequately dissipate heat. Similarly, to maintain the ambient temperature within the range specified in the specifications, ensure a clearance between the unit and surrounding equipment of at least 100mm for the top and rear and 50mm for the bottom and sides.

Installation Orientation

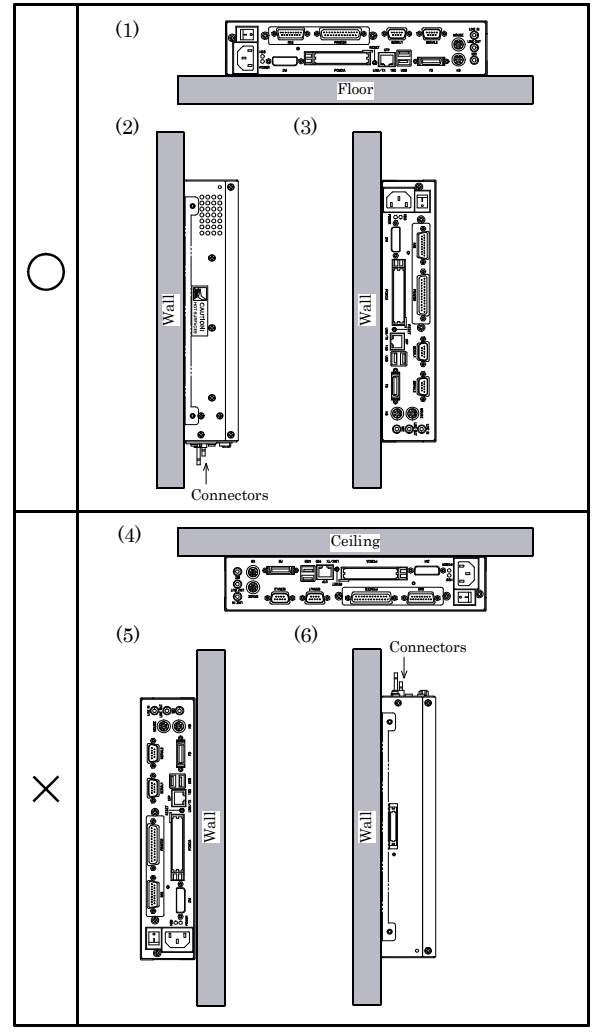

Figure 3.16. Installation Orientation

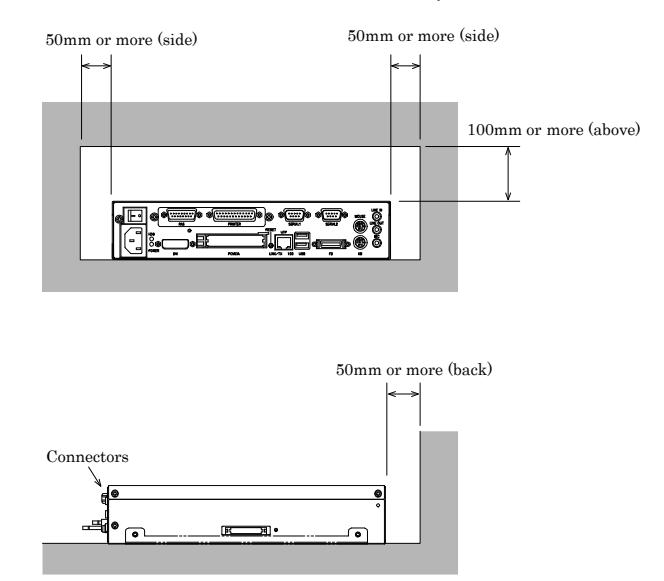

#### Distances between the BOX-PC and Its Vicinity

Figure 3.17. Distances between the BOX-PC and Its Vicinity

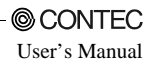

# 4. BIOS Setup

# **BIOS Setup**

BIOS setup sets various settings during startup. When using the system for the first time, be sure to run BIOS setup. Once set up, the specified details will be backed up.

## Starting the Setup Screen

When you turn on the system power supply, the BOX-PC displays the following initial screen as long as the system is normal. Press the  $\langle F2 \rangle$  key at the keyboard.

```
Phoenix BIOS 4.0 Release 6.0
Copyright 1985-2001 Phoenix Technologies Ltd.
All Rights Reserved
Copyright 2001, CONTEC CO., Ltd.
IPC-BX/M630(PCW), IPC-Px/x630(PCW) series BIOS Ver. x.xx.
CPU = Pentium III(R) Tualatin 512K-LP(133MHz/1.150) processor 800MHz
Memory Speed = PC133
635K System RAM Passed
509M Extended RAM Passed
512K Cache SRAM Passed
512kK Cache SRAM Passed
System BIOS Shadowed
Video BIOS shadowed
```

Figure 4.1. Initial Screen

## Keystrokes

The following is a list of major key functions you can use during BIOS setup:

| Key to press                 | Function                                        |  |  |  |
|------------------------------|-------------------------------------------------|--|--|--|
| $\rightarrow$ , $\leftarrow$ | Moves the main menu.                            |  |  |  |
| ↑, ↓                         | Moves between items to be set.                  |  |  |  |
| <tab></tab>                  | Moves within items to be set.                   |  |  |  |
| <shift>+<tab></tab></shift>  | Moves in the direction opposite to <tab>.</tab> |  |  |  |
| <spacebar></spacebar>        | Changes details to be set.                      |  |  |  |
| +                            | Functions the same as <spacebar>.</spacebar>    |  |  |  |
| -                            | Changes in the direction opposite to the + key. |  |  |  |
| <enter></enter>              | Opens submenus.                                 |  |  |  |
| <esc></esc>                  | Moves to the Exit window.                       |  |  |  |
| <f9></f9>                    | Resets all to defaults.                         |  |  |  |
| <f10></f10>                  | Saves set values and exits setup.               |  |  |  |

#### Table 4.1. Key Function List

### Main Menu

|               |                                                  | Phoenia        | kBIOS Setup | Utility              |                 |                                                |         |
|---------------|--------------------------------------------------|----------------|-------------|----------------------|-----------------|------------------------------------------------|---------|
| Main          | Advanced                                         | Security       | Power       | PC_H                 | ealth           | Boot                                           | Exit    |
|               |                                                  |                |             |                      | Item            | Specific                                       | Help    |
| S             | ystem Time:                                      | [00:           | 55:20]      |                      |                 |                                                |         |
| S             | ystem Date:                                      | [09/           | 05/2002]    |                      | <tab>,</tab>    | <shift-t< td=""><td>ab&gt;, or</td></shift-t<> | ab>, or |
|               |                                                  |                |             |                      | <enter></enter> | selects                                        | field   |
| L             | egacy Diskette A:                                | [1.4           | 4/1.25 MB   | 3 <sup>1</sup> /2" ] |                 |                                                |         |
| 🕨 P:          | rimary Master                                    | [No (          | device]     |                      |                 |                                                |         |
| ▶ P:          | rimary Slave                                     | [No (          | device]     |                      |                 |                                                |         |
| ▶ s           | econdary Master                                  | [No (          | device]     |                      |                 |                                                |         |
| ▶ s           | econdary Slave                                   | [No (          | device]     |                      |                 |                                                |         |
| ► B<br>S<br>E | oot Features<br>ystem Memory:<br>xtended Memory: | 640 1<br>5217: | KB<br>28 KB |                      |                 |                                                |         |
| F             | 'l Help ↑↓ So                                    | elect Item     | -/+ Chan    | ge Values            | F9              | Setup D                                        | efaults |
| E             | Sc Exit $\leftrightarrow \rightarrow$ S          | elect Menu     | Enter Sele  | ct 🕨 Sub-Menu        | 1 F1(           | ) Save an                                      | d Exit  |

### Figure 4.2. Main Window (Factory Settings)

| System Time       | : | Sets the time on the equipment calendar clock.                                                                                                    |
|-------------------|---|----------------------------------------------------------------------------------------------------|
| System date       | : | Sets the date on the equipment calendar clock.                                                                                                    |
| Legacy Diskette A | : | Specify the type of FDD to be used as drive A. If you are not using the FDD, set to "Disabled." Select: Disabled / 360K, 5.25in. / 1.2M, 5.25in. / 720K, 3.5in. /1.44M, 3.5in / 2.88M, 3.5in.                                                                                  |
| Primary Master    | : | Set the type of HDD(SDD) to be used as the first drive. Selecting this field changes the screen to the submenu for manually setting drive configuration data such as the number of cylinders. This field is set to [Auto] by default. You can leave it intact for normal use.  |
| Primary Slave     | : | Set the type of HDD(SDD) to be used as the second drive. Selecting this field changes the screen to the submenu for manually setting drive configuration data such as the number of cylinders. This field is set to [Auto] by default. You can leave it intact for normal use. |
| Secondary Master  | : | Normally, connection is not allowed. Set this field if you have connected a CD-ROM drive to the secondary IDE connector.                                                                                                    |
| Secondary Slave   | : | Connection not allowed. Set to "None."                                                                                                    |
| Boot Features     | : | This field launches the Boot Features submenu to enable or disable the options for checking the floppy disk drive and keyboard upon system boot. (See Boot Features Windows.)                                                                                                  |
| System Memory     | : | Displays the detected amount of memory installed on the system.                                                                                                    |
| Extended Memory   | : | Displays the detected amount of memory installed on the system.                                                                                                    |

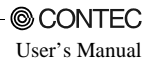

### **Boot Features Window**

|                                    | PhoenixBIOS                          | Setup Utility                      |                                        |
|------------------------------------|--------------------------------------|------------------------------------|----------------------------------------|
| Main                               |                                      |                                    |                                        |
|                                    | Boot Features                        |                                    | Item Specific Help                     |
| Floppy check :<br>Keyboard check : | [Disabled]<br>[Disabled]             | ]                                  |                                        |
| F1 Help ↑↓<br>Esc Exit ↔           | Select Item -/+<br>Select Menu Enter | Change Values<br>Select ► Sub-Menu | F9 Setup Defaults<br>F10 Save and Exit |

### Figure 4.3. Boot Features Window (Factory Settings)

| Floppy check   | : | Select whether to seek the FDD for a connection check during system<br>boot-up. If no FDD has been connected with this field set to [Enabled], the<br>BIOS suspends system boot-up with an error message displayed.                                                         |
|----------------|---|----------------------------------------------------------------------------------------------------|
| Keyboard check | : | Select whether to seek the FDD for a connection check during system<br>boot-up. If no FDD has been connected with this field set to [Enabled], the<br>BIOS suspends system boot-up with an error message displayed. Connect<br>the keyboard, then recycle the power supply. |
## **Advanced Window**

|         | PhoenixBIOS Setup Utility                          |                    |            |          |           |          |              |      |  |
|---------|----------------------------------------------------|--------------------|------------|----------|-----------|----------|--------------|------|--|
| Main    | Advanced                                           | Security           |            | Power    | PC_H      | Iealth   | Boot         | Exit |  |
|         |                                                    |                    |            |          |           | Item Sp  | pecific Help |      |  |
| Rese    | et Configuration 1                                 | Data:              | [No        | o]       |           |          |              |      |  |
| Inst    | alled O/S:                                         |                    | [O         | ther]    |           | Select " | Yes' if you  |      |  |
| ▶ PCI   | IRQ                                                |                    |            |          |           | want to  | clear the    |      |  |
| ▶ PCL   | PMP ISA UMB F                                      | Region Exclusion   |            |          |           | Extende  | ed System    |      |  |
| ▶ PCL   | PMP ISA DMA F                                      | Resource Exclusion |            |          |           | Configu  | ration       |      |  |
| ► I/O I | Device Configura                                   | tion               |            |          |           | Data (E  | SCD) area.   |      |  |
| ▶ ISA   | Bridge                                             |                    |            |          |           |          |              |      |  |
| Lega    | acy USB Support                                    |                    | [Disabled] |          |           |          |              |      |  |
| Aud     | io Device:                                         |                    | $[E_1]$    | nabled]  |           |          |              |      |  |
| Larg    | ge Disk Access Mo                                  | ode:               | [D         | OS]      |           |          |              |      |  |
| Loca    | al Bus IDE adapt                                   | er:                | [B         | oth]     |           |          |              |      |  |
| WD'     | T Output to P02:                                   |                    | [Disabled] |          |           |          |              |      |  |
| WD'     | T Power-on State                                   | :                  | [Off]      |          |           |          |              |      |  |
| WD'     | T Time-up State:                                   | [On]               |            |          |           |          |              |      |  |
| PCI     | C Irq Mode:                                        | [Continous]        |            |          |           |          |              |      |  |
| BIO     | S DDC:                                             |                    | [E:        | nabled]  |           |          |              |      |  |
| Star    | t Wait:                                            |                    | [D:        | isabled] |           |          |              |      |  |
|         |                                                    |                    |            |          |           |          |              |      |  |
| F1      | Help ↑↓                                            | Select Item        | -/+        | Change V | alues     | F9       | Setup Defa   | ults |  |
| Esc     | $\operatorname{Exit}   {\leftarrow} {\rightarrow}$ | Select Menu        | Enter      | Select   | ▶ Sub-Mer | nu F1    | 0 Save and E | xit  |  |

### Figure 4.4. Advanced Window (Factory Settings)

| Reset Configuration Data: | Resets the system configuration data stored in BIOS ROM. The data will be<br>reset by setting this field to [Yes] and exiting BIOS Setup while saving the<br>changes you made. This field reverts to [No] automatically the next time<br>you invoke BIOS Setup. Before reinstalling the OS, be sure to set the field<br>to [Yes]. |
|---------------------------|----------------------------------------------------------------------------------------------------|
| Installed OS :            | Normally, set to "Other."                                                                                                    |
| PCI IRQ :                 | Displays the PCI IRQ setup submenu. You can assign IRQs to individual PCI slots. All PCI slots are connected to IRQ10 by default.                                                                                                    |
| PCI/PNP ISA UMB Region    | n Exclusion                                                                                                    |
| :                         | Start PCI/PNP ISA UMB Region Exclusion as shown above.<br>You can reserve UMB areas for devices. All UMB areas are unallocated by<br>default. Up to 32 kilobytes from addresses D0000 - D7FFFH can be<br>allocated.                                                                                                    |
| PCI/PNP ISA DMA Resou     | rce Exclusion                                                                                                    |
| :                         | Start PCI/PNP ISA DMA Resource Exclusion as shown above.<br>You can reserve DMA channels for devices. All UMB areas are<br>unallocated by default.                                                                                                    |
| LOD C C C                 |                                                                                                    |

I/O Device Configuration: Start I/O Device Configuration as shown above. You can configure serial and parallel ports. (See I/O Device Configuration Window.)

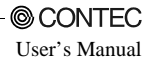

| ISA Bridge             | : | Sets up ISA bus expansion slots.                                                                                                    |
|------------------------|---|----------------------------------------------------------------------------------------------------|
| Legacy USB Support :   |   | Emulates the USB keyboard, mouse, and FDD as legacy devices. Set this field to [Enabled] before installing the OS using the USB keyboard. Once the OS gets up and running, the keyboard is controlled by the OS's driver and this field need not be set to [Enabled]. Leave the field set to [Disabled] for normal use.                                                      |
| Audio Device           | : | Enable or disable the AC97 device.                                                                                                    |
| Large Disk Access Mode | : | Normally, set to " DOS."                                                                                                    |
| Local Bus IDE adapter  | : | Specify whether to enable or disable IDE device.                                                                                                    |
| PCMCIA ATA DISK        | : | Setting for the ATA CARD booting. Use it the [Disabled] in the default.                                                                                                    |
| WDT Output to PO2      | : | Set the watchdog timer output to PO2.                                                                                                    |
| WDT Power-on State     | : | With the watchdog timer output to PO2 enabled, set the output status in the power-on state.                                                                                                    |
| WDT Time-up State      | : | With the watchdog timer output to PO2 enabled, set the output status in the Time-up state.                                                                                                    |
| PCIC Irq Mode          | : | Set to " Continous ".                                                                                                    |
| BIOS DDC               | : | Specify whether to enable or disable DDC. Please set to [Enabled].                                                                                                    |
| Start Wait             | : | Sets the wait time for the startup of BIOS and enables timing adjustment for<br>devices connected to the main unit. [Disabled], [5sec], [10sec], [15sec],<br>[20sec], [25sec], or [30sec] can be selected. When [Disabled] is selected,<br>there is no wait time. (It means the same as "0sec".)<br>Select [Disabled] under normal conditions, which is the default setting. |

| Advanced                                                                                                    | noenixBIOS Setup Utility                                                                                                    |                                                                                                    |
|----------------------------------------------------------------------------------------------------|----------------------------------------------------------------------------------------------------|----------------------------------------------------------------------------------------------------|
| I/O Device Confi                                                                                                    | guration                                                                                                    | Item Specific Help                                                                                    |
| Serial Port A :<br>Base I/O address :<br>Interrupt :<br>Serial port B :<br>Base I/O address :<br>Interrupt :<br>Serial port C :<br>Base I/O address :<br>Interrupt :<br>Parallel port D :<br>Base I/O address :<br>Interrupt :<br>Parallel port :<br>Mode :<br>Base I/O address :<br>Interrupt :<br>DMA channel :<br>Floppy disk controller : | <pre>[Enabled] [3F8] [1FQ 4] [Enabled] [2F8] [IFQ 3] [Enabled] [3F8] [IFQ 5] [Enabled] [2E8] [IFQ 11] [Enabled] [SCP] [378] [IFQ7] [DMA3] [Enabled]</pre> | Configure port<br>using options:<br>[Disabled]<br>No configuration<br>[Enabled]<br>User configuration |
| Floppy disk controller :<br>Fl Help ↑↓ Select Item<br>Esc Exit ←→ Select Menu                                                                                                    | [Enabled]<br>-/+ Change Values<br>Enter Select > Sub-Menu                                                                                                 | F9 Setup Defaults<br>F10 Save and Exit                                                                |

## I/O Device Configuration Window

### Figure 4.5. I/O Device Configuration Window (Factory Settings)

| Serial port A             | : This setting is for SER                                                      | This setting is for SERIAL1 on the equipment connector plane.                                                                                   |  |  |  |  |  |
|---------------------------|--------------------------------------------------------------------------------|----------------------------------------------------------------------------------------------------|--|--|--|--|--|
| Serial port B             | : This setting is for SER                                                      | IAL2 on the equipment connector plane.                                                                                                    |  |  |  |  |  |
| Serial port C             | : This setting is for seria<br>SERIAL3 on the equip                            | This setting is for serial communication of the touch panel port or for SERIAL3 on the equipment connector plane.                               |  |  |  |  |  |
| Serial port D             | : This setting is for RS-<br>connector plane or for                            | Chis setting is for RS-422/485 in the RAS connector on the equipment connector plane or for SERIAL4 on the equipment connector plane.           |  |  |  |  |  |
| Parallel port             | : This setting is for PRI                                                      | : This setting is for PRINTER on the equipment connector plane.                                                                                 |  |  |  |  |  |
| Fields available with Par | allel port set to [Enabled]                                                    |                                                                                                    |  |  |  |  |  |
|                           | Base I/O address                                                               | : Set to base I/O address.                                                                                                    |  |  |  |  |  |
|                           | Interrupt                                                                      | : Set to IRQ.                                                                                                    |  |  |  |  |  |
|                           | Mode                                                                           | : Set to parallel port's operating mode.                                                                                                    |  |  |  |  |  |
|                           | DMA channel                                                                    | : This is the DMA channel setting used when ECP is selected during parallel-port mode setting.                                                  |  |  |  |  |  |
| Floppy disk controller    | : Enable or disable the or default.                                            | Enable or disable the on-board floppy disk controller. Normally, set to default.                                                                |  |  |  |  |  |
| PCMCIA interrupt          | : Used to set the interrup<br>The default is IRQ10.<br>Change this in cases su | Used to set the interrupt used by the PCMCIA controller.<br>The default is IRQ10.<br>Change this in cases such as when an ISA board uses IRQ10. |  |  |  |  |  |

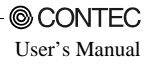

## ISA Bridge Window

| PhoenixBIOS Setup Utility        |                                                          |                        |                               |                                   |                                |                                                |                                                            |                   |
|----------------------------------|----------------------------------------------------------|------------------------|-------------------------------|-----------------------------------|--------------------------------|------------------------------------------------|------------------------------------------------------------|-------------------|
| Main                             | Advanced                                                 | Security               | Po                            | wer                               | PC_H                           | ealth                                          | Boot                                                       | Exit              |
|                                  |                                                          |                        |                               |                                   |                                | Iter                                           | n Specifi                                                  | c Help            |
| ISA E<br>8-bit<br>16-bi<br>Syscl | bridge:<br>I/O Recovery:<br>t I/O Recovery<br>k Divider: | :                      | (Enab<br>[3.5<br>[3.5<br>[1/4 | led]<br>Clks(I<br>Clks()<br>PCICL | Disabled)]<br>Disabled)]<br>K] | Select<br>want t<br>Extend<br>Config<br>Data ( | 'Yes' if<br>o clear t<br>ed System<br>uration<br>ESCD) are | you<br>he<br>a.   |
| F1 H<br>Esc E                    | elp $\uparrow \downarrow$ Se<br>xit $\leftrightarrow$ Se | lect Item<br>lect Menu | -/+ Ch<br>Enter Se            | ange '                            | Values<br>▶Sub-Menu            | F9<br>F1                                       | Setup D<br>O Save an                                       | efaults<br>d Exit |

### Figure 4.6. ISA Bridge Window (Factory Settings)

| ISA Bridge          | : Used to enable or disable the ISA bus expansion slots. As the default setting is "Enable", set to "Disable" if not using the ISA bus.                       |
|---------------------|----------------------------------------------------------------------------------------------------|
| 8-bit I/O Recovery  | : Set the speed for 8-bit I/O on ISA bus boards.<br>The default is 3.5Clks. You should normally leave the default setting.                                    |
| 16-bit I/O Recovery | : Set the speed for 16-bit I/O on ISA bus boards.<br>The default is 3.5Clks. You should normally leave the default setting.                                   |
| Sysclk Divider      | <ul> <li>Select the ISA bus clock.</li> <li>The default is 1/4 PCICLK (33MHz/4 = 8.25MHz).</li> <li>You should normally leave the default setting.</li> </ul> |

### Security Window

|                                                                                                    | Phoeni                                               | IXBIOS                                      | Setup U          | tility               |                            |                                                       |                          |
|----------------------------------------------------------------------------------------------------|------------------------------------------------------|---------------------------------------------|------------------|----------------------|----------------------------|-------------------------------------------------------|--------------------------|
| Main Advanced                                                                                                    | Security                                             | I                                           | Power            | PC_H                 | ealth                      | Boot                                                  | Exit                     |
| Main Advanced<br>Set Supervisor Password :<br>Set User Password :<br>Supervisor Password Is :<br>User Password Is :<br>Password on boot :<br>Clear All Passwords : | Security<br>: [Ent<br>: Clea<br>Clea<br>[Dis<br>[Ent | ter]<br>ter]<br>ar<br>ar<br>sabled]<br>ter] | Power            | PC_H                 | Superv:<br>contro<br>setup | Boot<br>Specifi<br>isor Pass<br>ls access<br>utility. | c Help<br>word<br>to the |
| F1 Help ↑↓ Selec<br>Esc Exit ↔ Selec                                                                                                    | t Item<br>t Menu                                     | -/+<br>Enter                                | Change<br>Select | Values<br>▶ Sub-Menu | F9<br>1 F1                 | Setup I<br>0 Save an                                  | Defaults<br>nd Exit      |

### Figure 4.7. Security Window (Factory Settings)

| Set Supervisor Password | : | Specify whether or not to require a password during setup. If a password is set, "Supervisor Password is" is enabled. Supervisor mode allows all settings to be set. |
|-------------------------|---|----------------------------------------------------------------------------------------------------|
| Set User Password       | : | Specify whether or not to require a password during setup. If a password is set, "User Password is" is enabled. User mode allows only the date and time to be set.   |
| Password on boot        | : | Specify whether or not to require a password when booting.                                                                                                    |
| Clear All Password      | : | Both passwords can be erased by Supervisor.                                                                                                    |
| A CATERION              |   |                                                                                                    |

### **A** CAUTION

Once a password is registered, even the password function itself cannot be cancelled without the password. Passwords should be handled with great care.

### **Power Window**

|               | PhoenixBIOS Setup Utility                                       |                          |              |                  |                   |                  |                           |                   |
|---------------|-----------------------------------------------------------------|--------------------------|--------------|------------------|-------------------|------------------|---------------------------|-------------------|
| Main          | Advanced                                                        | Security                 |              | Power            | PC_1              | Health           | Boot                      | Exit              |
|               |                                                                 |                          |              |                  |                   | Ite              | m Specific                | Help              |
| Enab          | ole ACPI :                                                      | [No]                     |              |                  |                   |                  |                           |                   |
| ACPI          | Supend Mode :                                                   | [Disabled]               |              |                  |                   | Select<br>want t | : 'Yes' if<br>to clear th | you<br>ne         |
| APM           | Capabilities :                                                  | [Disabled]               |              |                  |                   | Extend<br>Config | led System<br>guration    |                   |
| Powe          | er Saving :                                                     | [Disabled]               |              |                  |                   | Data             | ESCD) area                | a.                |
| St<br>Su      | andby Timeout<br>spend Timeout                                  | : [Off]<br>: [Off]       |              |                  |                   |                  |                           |                   |
| ▶ Wake        | e-up Event                                                      |                          |              |                  |                   |                  |                           |                   |
|               |                                                                 |                          |              |                  |                   |                  |                           |                   |
|               |                                                                 |                          |              |                  |                   |                  |                           |                   |
| F1 I<br>Esc I | Help $\uparrow \downarrow$ S<br>Exit $\leftarrow \rightarrow$ S | elect Item<br>elect Menu | -/+<br>Enter | Change<br>Select | Values<br>Sub-Men | F9<br>1 F1       | Setup De<br>0 Save and    | efaults<br>I Exit |

### Figure 4.8. Power Window (Factory Settings)

| Enabled ACPI      | : | Set to "No".                                                                                                    |
|-------------------|---|----------------------------------------------------------------------------------------------------|
| ACPI Suspend Mode | : | Set to "Disabled".                                                                                                    |
| APM Capabilities  | : | Set to "Disabled".                                                                                                    |
| Power Savings     | : | Specify whether or no to use power-saving mode. Choose from "Disabled",<br>"Customize," "Maximum Power Savings," and " Maximum Performance."                                                   |
| Standby Timeout   | : | Specify the length of time from the idle state through entry into standby mode. Standby mode turns off the power to peripherals including the screen.                                          |
| Suspend Timeout   | : | Specify the time of transition from standby mode to suspend mode.                                                                                                    |
| Wake-up Event     | : | Start Wake-up Event as shown above. You can specify the wake-up event that resumes the system from the BIOS-based standby state. In principle, leave this field at the default for normal use. |

### **PC-Health Window**

|                                                    |                                                                         | Phoeni                                      | XBIOS                                        | Setup U      | tility |        |          |         |
|----------------------------------------------------|-------------------------------------------------------------------------|---------------------------------------------|----------------------------------------------|--------------|--------|--------|----------|---------|
| Main                                               | Advanced                                                                | Security                                    | 1                                            | Power        | PC_H   | lealth | Boot     | Exit    |
| Hardwa<br>Therma<br>FAN_0<br>FAN_1<br>+5V<br>+3.3V | <pre>re Monitor Setup<br/>.ll_0 (System1):<br/>.ll_1 (CPU):<br/>.</pre> | 9<br>+32<br>+56<br>0 R<br>0 R<br>+4.<br>+3. | °C / +8<br>°C / +1<br>PM<br>PM<br>97V<br>28V | 19°F<br>32°F |        | Item   | Specific | Help    |
| F1 He                                              | lp ↑↓ Sele                                                              | ct Item                                     | -/+                                          | Change       | Values | F9     | Setup D  | efaults |

Figure 4.9. PC-Health Window (Factory Settings)

| Hardware Monitor Setup | : | Start Hardware Monitor Setup as shown above. Although you can make fan settings, leave this field at the default because the BOX-PC uses no CPU fan. |
|------------------------|---|----------------------------------------------------------------------------------------------------|
| Thermal_0 (System1)    | : | Displays the temperature detected by the Thermal_0 temperature sensor.                                                                               |
| Thermal_1 (CPU)        | : | Displays the temperature detected by the CPU temperature sensor.                                                                                     |
| FAN_0                  | : | Reads "0 RPM" as this BOX-PC uses no Fan 0.                                                                                                    |
| FAN_1                  | : | Reads "0 RPM" as this BOX-PC uses no Fan 0.                                                                                                    |
| +5V                    | : | Displays a voltage of +5 V.                                                                                                    |
| +3.3V                  | : | Displays a voltage of +3.3 V.                                                                                                    |

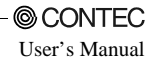

### **Boot Window**

|      |                               | Phoen       | ixBIOS S | Setup U | tility   |                                                             |            |        |
|------|-------------------------------|-------------|----------|---------|----------|-------------------------------------------------------------|------------|--------|
| Main | Advanced                      | Security    | F        | ower    | PC_H     | ealth [                                                     | Boot       | Exit   |
|      |                               |             |          |         |          | Iter                                                        | n Specific | Help   |
| *Rei | movable Devies                | 3           |          |         |          | Kevs 11                                                     | sed to vie | wor    |
| *Ha  | rd Drive                      |             |          |         |          | config                                                      | ure device | s :    |
| CD-  | ROM Drive                     |             |          |         |          | <enter< td=""><td>&gt; expands</td><td>or</td></enter<>     | > expands  | or     |
| Net  | work Boot                     |             |          |         |          | collap                                                      | ses device | s with |
|      |                               |             |          |         |          | a + or                                                      | -          |        |
|      |                               |             |          |         |          | <ctrl< td=""><td>+ Enter&gt; e</td><td>xpands</td></ctrl<>  | + Enter> e | xpands |
|      |                               |             |          |         |          | all                                                         |            |        |
|      |                               |             |          |         |          | <shift< td=""><td>+ 1&gt; enab</td><td>les or</td></shift<> | + 1> enab  | les or |
|      |                               |             |          |         |          | disabl                                                      | es a devic | e.     |
|      |                               |             |          |         |          | <+> an                                                      | d <-> move | s the  |
|      |                               |             |          |         |          | device                                                      | up or dow  | n.     |
|      |                               |             |          |         |          | <n> Ma</n>                                                  | y move rem | ovable |
|      |                               |             |          |         |          | device                                                      | between H  | ard    |
|      |                               |             |          |         |          | Disk o                                                      | r Removabl | e Disk |
|      |                               |             |          |         |          | <d> Re</d>                                                  | move a dev | ice    |
|      |                               |             |          |         |          | that i                                                      | s not inst | alled. |
|      |                               |             |          |         |          |                                                             |            |        |
| F1   | Help ↑↓                       | Select Item | -/+      | Change  | Values   | F9                                                          | Setup De   | faults |
| Esc  | Exit $\leftarrow \rightarrow$ | Select Menu | Enter    | Select  | Sub-Menu | . F1                                                        | 0 Save and | Exit   |

#### Figure 4.10.Boot Window

Specify the order in which the system to be booted is checked. Using the <+> or <-> key, rearrange the selected items.

The following devices can be specified as boot devices:

| Removable Devices | : | Removable devices such as the floppy disk.                                         |
|-------------------|---|------------------------------------------------------------------------------------|
| Hard Drive        | : | Devices that is not removable, such as the hard disk drive and silicon disk drive. |
| CD-ROM Drive      | : | Optional CD-ROM drive (IDE connection)                                             |
| Network Boot      | : | This item is not available.                                                        |

The items are displayed on the menu in priority order.

## **Exit Window**

|                                             |                                                                                                    | Pho                                | enixBIO      | S Setup Utili         | ty              |                             |                                |             |
|---------------------------------------------|----------------------------------------------------------------------------------------------------|------------------------------------|--------------|-----------------------|-----------------|-----------------------------|--------------------------------|-------------|
| Main                                        | Advanced                                                                                                    | Security                           |              | Power                 | PCI             | Health                      | Boot                           | Exit        |
|                                             |                                                                                                    |                                    |              |                       |                 | Item                        | Specific Help                  |             |
| Exit<br>Loau<br>Disc<br>Save<br>Mod<br>Syst | Saving Changes<br>Discarding Chard<br>d Setup Defaults<br>and Changes<br>e Changes<br>lel : IPC-<br>nem BIOS : Vx.x | nges<br>BX/M630(PCI), IPC<br>x_xxx | -Px/x630     | (PCI)                 |                 | Exit Sy<br>save yo<br>CMOS. | stem Setup an<br>ur changes to | d           |
| F1<br>Esc                                   | $\begin{array}{cc} \text{Help} & \uparrow \downarrow \\ \text{Exit} & \longleftrightarrow \end{array}$              | Select Item<br>Select Menu         | -/+<br>Enter | Change Va<br>Select ▶ | lues<br>Sub-Mer | F9<br>nu F1                 | Setup Defau<br>0 Save and E    | ults<br>xit |

### Figure 4.11. Exit Window

| Exit Saving Changes     | : | Saves values that have been modified on the setup screen in CMOS (EEPROM) and restarts the system. |
|-------------------------|---|----------------------------------------------------------------------------------------------------|
| Exit Discarding Changes | : | Restarts the system using the previous values without saving modified values in CMOS (EEPROM).     |
| Load Setup Defaults     | : | Sets default values that are in the possession of BIOS.                                            |
| Discard Changes         | : | Loads values that are currently in the possession of CMOS(EEPROM).                                 |
| Save Changes            | : | Saves values that have been modified on the setup screen in CMOS (EEPROM).                         |

"Model" indicates the model type, while "System BIOS" refers to the BIOS version. These two items are used for confirmation purposes; therefore they shall not be set.

# 5. Each Component Function

## **Component Identification**

### IPC-BX/M620(PCW)C

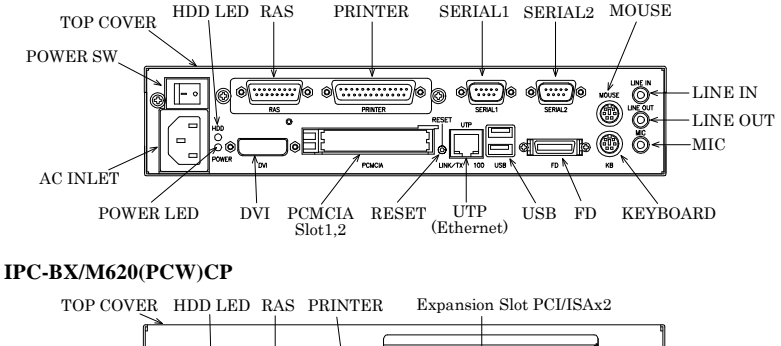

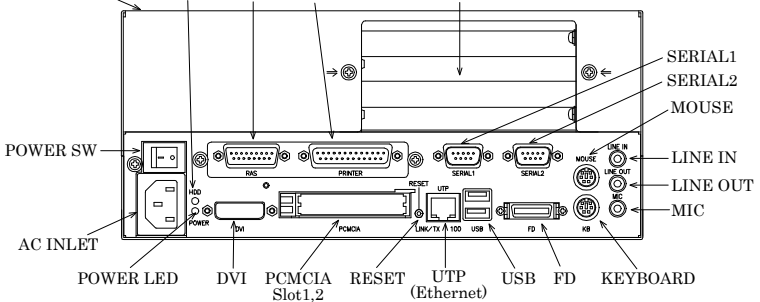

#### IPC-BX/M620(PCW)C4P

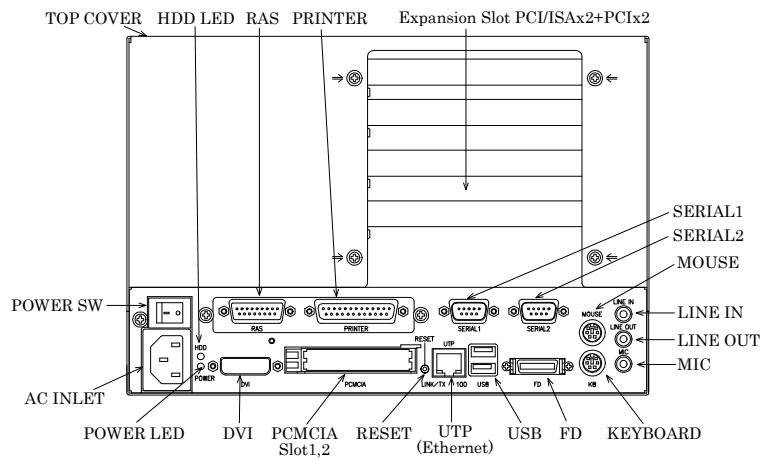

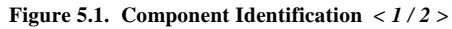

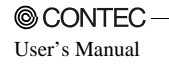

#### Side view

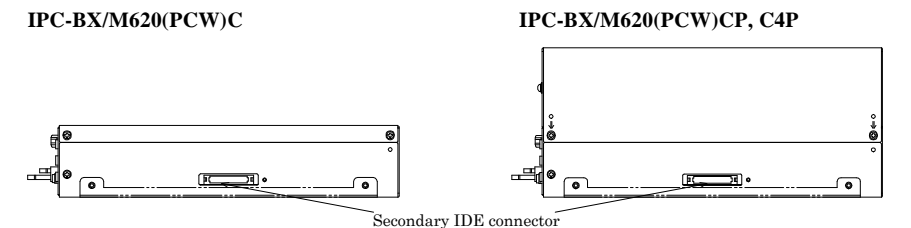

Figure 5.1. Component Identification < 2/2 >

| Table 5.1. | Component | Functions |
|------------|-----------|-----------|
|------------|-----------|-----------|

| Component      | Function                                                                   |
|----------------|----------------------------------------------------------------------------|
| LINE IN        | Line in (\$3.5 PHONE JACK)                                                 |
| LINE OUT       | Line out (¢3.5 PHONE JACK)                                                 |
| MIC            | Microphone input (\$3.5 PHONE JACK)                                        |
| KB             | Keyboard connector (MINI-DIN, 6pin)                                        |
| MOUSE          | PS/2 mouse connector (MINI-DIN, 6pin)                                      |
| SERIAL1        | Serial port 1 connector (9pin, male D-SUB)                                 |
| SERIAL2        | Serial port 2 connector (9pin, male D-SUB)                                 |
| FD             | Floppy disk drive connector (26pin, half-pitch connector)                  |
| USB            | USB port connector                                                         |
| UTP            | Ethernet connector (RJ-45)                                                 |
| PCMCIA         | PCMCIA card slot <c, and="" c4p="" cp="" models=""></c,>                   |
| DVI            | DVI connector (29pin, DVI-I)                                               |
| PRINTER *1     | Parallel port connector (25pin, female D-SUB)                              |
| RAS *1         | RAS function and RS-485 connector (15pin, female D-SUB)                    |
| SERIAL3 *1     | Serial port 3 connector (9pin, male D-SUB)                                 |
| SERIAL4 *1     | Serial port 4 connector (9pin, male D-SUB)                                 |
| RESET          | Hard reset push button                                                     |
| Expansion Slot | PCI/ISA x 2 <cp model="">, PCI/ISA x 2 + PCI x 2 <c4p model=""></c4p></cp> |
| POWER          | Power ON indicator                                                         |
| HDD            | Internal hard disk access lamp                                             |
| POWER SW       | Power switch                                                               |
| AC INLET       | AC power supply input connector                                            |
| SECONDARY IDE  | Secondary IDE connector (dedicated 40pin half-pitch connector)             |

\*1 The two ports can be used as the PRINTER/RAS or SERIAL3 /4 ports using the bundled dedicated bracket. (factory settings: PRINTER, RAS)

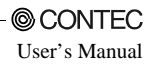

## Line in Interface

A line input connector is provided, named LINE IN (3.5-mm stereo mini jack). You can connect the audio output, for example, of a CD player to this connector to record data from the CD or to play it through LINE OUT.

## Line out Interface

A line output connector is provided, named LINE OUT (3.5-mm stereo mini jack). You can plug a headphone or amplifier-integrated speakers into this connector.

## **MIC input Interface**

A MIC input connector is provided, named MIC (3.5-mm stereo mini jack). You can plug a microphone to this connector for sound input.

Audio driver

The audio driver is required to use the line input, line output, and microphone input interfaces.

Visit the CONTEC web site to download the audio driver (IPC-SLIB-01) for the OS running on your BOX-PC.

For the download, see Chapter 7 "List of Options".

## **Keyboard Interface**

The BOX-PC is equipped with a keyboard connector named KB (MINI-DIN 6P).

### Table 5.2. Keyboard Connector

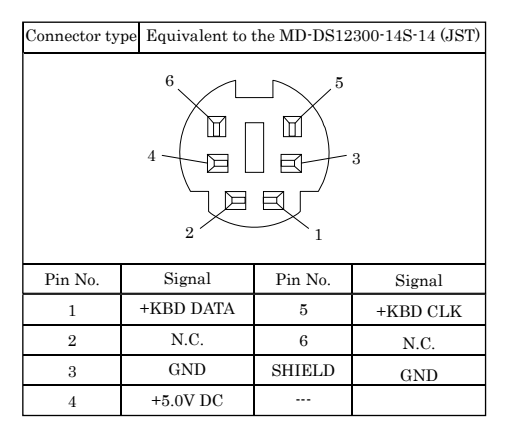

## **Mouse Interface**

The BOX-PC is equipped with a mouse connector named MOUSE (MINI-DIN 6P).

### Table 5.3. Mouse Connector

| Connector ty | Connector type Equivalent to the MD-DS12300-14S-14 (JST) |         |            |  |  |  |  |
|--------------|----------------------------------------------------------|---------|------------|--|--|--|--|
|              |                                                          |         | 3          |  |  |  |  |
| Pin No.      | Signal                                                   | Pin No. | Signal     |  |  |  |  |
| 1            | +MOUSE DATA                                              | 5       | +MOUSE CLK |  |  |  |  |
| 2            | N.C.                                                     | 6       | N.C.       |  |  |  |  |
| 3            | GND                                                      | SHIELD  | GND        |  |  |  |  |
| 4            | +5.0V DC                                                 |         |            |  |  |  |  |

### **Serial Port Interface**

#### Serial port A and B(RS-232C Ports)

The BOX-PC is equipped with two RS-232C-compliant serial port connectors (SERIAL1: Serial port A and SERIAL2: Serial port B). You can use BIOS Setup (described in Chapter 3) to configure an I/O address, interrupt and unused state for each of the ports independently. (The same I/O address and IRQ cannot be shared with any other device.)

| COM | I/O address | Interrupt |
|-----|-------------|-----------|
| 1   | 3F8h - 3FFh |           |
| 2   | 2F8h - 2FFh | IRQ 3     |
| 3   | 3E8h - 3EFh | IRQ 4     |
| 4   | 2E8h - 2EFh |           |

Table 5.4. SERIAL A and B I/O Addresses and Interrupts

The BIOS defaults to the following factory settings:

Serial port A : COM1(3F8h - 3FFh), IRQ4 Serial port B : COM2(2F8h - 2FFh), IRQ3

Table 5.5. Serial Port Connector

| Connector used on the unit                                                      |        |                         | 9-socket D-SUB ( | MALE)     |  |  |
|---------------------------------------------------------------------------------|--------|-------------------------|------------------|-----------|--|--|
| $ \bigcirc \begin{array}{c} 1 & 5 \\ 0 & 0 & 0 & 0 \\ 0 & 0 & 0 & 0 \\ 0 & 0 &$ |        |                         |                  |           |  |  |
| Pin No.                                                                         | Signal |                         | Meaning          | Direction |  |  |
| 1                                                                               | CD     | Carrier detect Inp      |                  | Input     |  |  |
| 2                                                                               | RD     | Received data Inpu      |                  | Input     |  |  |
| 3                                                                               | TD     | Transmitted data Output |                  | Output    |  |  |
| 4                                                                               | DTR    | Data                    | a terminal ready | Output    |  |  |
| 5                                                                               | GND    | Sigr                    | al ground        |           |  |  |
| 6                                                                               | DSR    | Data set ready          |                  | Input     |  |  |
| 7                                                                               | RTS    | Request to send         |                  | Output    |  |  |
| 8                                                                               | CTS    | Clea                    | Clear to send    |           |  |  |
| 9                                                                               | RI     | Ring                    | ; indicator      | Input     |  |  |

Serial port C(touch panel or RS-232C port)

One channel of serial port is provided for use as a touch panel connector (for a CONTEC flat panel display) or RS232C port (with the SERIAL3-4 bracket mounted).

You can use BIOS Setup (described in Chapter 3) to configure an I/O address, interrupt and unused state for this port. (The same I/O address and IRQ cannot be shared with any other device.)

| Tuble elor Berlai port e 1 e ridar ebbeb ana |             |                  |  |  |  |
|----------------------------------------------|-------------|------------------|--|--|--|
| COM                                          | I/O address | Interrupt        |  |  |  |
| 1                                            | 3F8h - 3FFh | IRQ 3<br>IRQ 4   |  |  |  |
| 2                                            | 2F8h - 2FFh | IRQ 5<br>IRQ 7   |  |  |  |
| 3                                            | 3E8h - 3EFh | IRQ 9<br>IRQ 10  |  |  |  |
| 4                                            | 2E8h - 2EFh | IRQ 11<br>IRQ 15 |  |  |  |

Table 5.6. Serial port C I/O Addresses and Interrupts

The BIOS defaults to the following factory settings:

Serial port C : COM3(3E8h-3EFh),IRQ5

Output connectors available with the SERIAL3-4 bracket

The output connectors available with the SERIAL3-4 bracket mounted are RS-232C compliant serial ports same as the SERIAL 1/2 output connectors.

Serial port D (RS-422/485 port or RS-232C port)

One channel of serial port is provided for use as a RS-422/485 port (with the RAS-PRINTER bracket mounted) or RS232C port (with the SERIAL3-4 bracket mounted).

You can use BIOS Setup (described in Chapter 3) to configure an I/O address, interrupt and unused state for this port. (The same I/O address and IRQ cannot be shared with any other device.)

Table 5.7. Serial port D I/O Addresses and Interrupts

| rubie etter berlar pore 2 2 0 maarebbeb an |               |           |  |  |  |
|--------------------------------------------|---------------|-----------|--|--|--|
| COM                                        | I/O address   | Interrupt |  |  |  |
| 1                                          | 3F8h - 3FFh   | IRQ 3     |  |  |  |
| -                                          | oron orrn     | IRQ 4     |  |  |  |
| 9                                          | 2F8h - 2FFh   | IRQ 5     |  |  |  |
| 2                                          |               | IRQ 7     |  |  |  |
|                                            | 3E8h - 3EFh   | IRQ 9     |  |  |  |
| 3                                          |               | IRQ 10    |  |  |  |
|                                            | 4 2E8h - 2EFh | IRQ 11    |  |  |  |
| 4                                          |               | IRQ 15    |  |  |  |

The BIOS defaults to the following factory settings: Serial port D : COM4(2E8h-2EFh), IRQ11

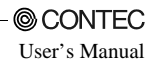

Output connector with the RAS-PRINTER bracket mounted (factory default)

| Table 5.8. | Output connector | with the RAS-P | RINTER brac | ket mounted | (factory | default) | (RAS |
|------------|------------------|----------------|-------------|-------------|----------|----------|------|
| Connector) |                  |                |             |             |          |          |      |

| Pin No. | Signal | Meaning            |
|---------|--------|--------------------|
| 2       | TX +   | Transmitted data + |
| 10      | TX ·   | Transmitted data - |
| 3       | RX +   | Received data +    |
| 11      | RX ·   | Received data -    |

Reference

For more information on the RAS connector see Table 5.19, "RAS connector."

Output connector with the SERIAL3, 4 bracket mounted

The output connectors available with the SERIAL3-4 bracket mounted are RS-232C compliant serial ports same as the SERIAL 1/2 output connectors.

RS-422/RS-485 Specifications

| - | Transmission method       | : | RS-422/RS-485-compliant, asynchronous, serial transmission, half duplex/full duplex |
|---|---------------------------|---|-------------------------------------------------------------------------------------|
| - | Baud rate                 | : | 19200 - 50bps (programmable)                                                        |
| - | Signal extension distance | : | 1.2km Max.                                                                          |

Terminal Resistor when RS-485 is in Use

Set with JP3 inside the top cover. The factory setting is " terminal resistor not available."

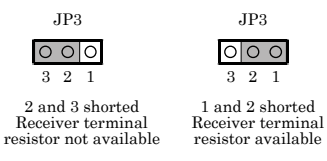

#### Figure 5.2. Terminal Resistor Settings

#### Control of Transmitted Data in Half-Duplex Mode

In half-duplex mode, the transmission buffer needs to be controlled in order to prevent collision of transmitted data. The BOX-PC uses RTS and controls the buffer with modem control register's bit 1. Transmission and reception gate control by the register setting of port address 4006h and 4007h is allowed only for the RS-422/485 (Serial port D). For more information see section, "General-purpose I/O and Remote Reset" in Chapter 5.

#### Modem control register

(Set I/O address +4H) bit 1

0 ... RTS is High (Disable transmission) 1 ... RTS is Low. (Enable transmission)

I/O Addresses and Instructions

The I/O addresses and instructions of COM1 are shown next.

:

| I/O address | DLAB | Read/Write | Register                     |     |
|-------------|------|------------|------------------------------|-----|
| 03F8H       | 0    | W          | Transmitter holding register | THR |
|             |      | R          | Receive buffer register      | RBR |
|             | 1    | W          | Divisor latch register       | DLL |
| 03F9H       | 1    | W          | Divisor latch register       | DLM |
|             | 0    | W          | Interrupt enable register    | IER |
| 03FAH       | Х    | R          | Interrupt ID register        | IIR |
| 03FBH       | Х    | W          | Line control register        | LCR |
| 03FCH       | Х    | W          | Modem control register       | MCR |
| 03FDH       | Х    | R          | Line status register         | LSR |
| 03FEH       | Х    | R          | Modem status register        | MSR |
| 03FFH       | х    | R/W        | Scratch register             | SCR |

#### Table 5.9. I/O Addresses

DLAB (Divisor Latch Access Bit) : The value in bit 7 of the line control register

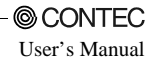

| I/O address | Description                                                                                                    |
|-------------|----------------------------------------------------------------------------------------------------|
| 03F8H       | THR: Transmitter Holding Register [DLAB=0]<br>D7 D6 D5 D4 D3 D2 D1 D0<br>bit7<br>MSB $\leftarrow$ $\rightarrow$ $bit0$<br>LSB<br>Register dedicated to write transmitted data to                                                                                                    |
| 03F8H       | RBR: Reciever Buffer Register [DLAB=0]         D7       D6       D5       D4       D3       D2       D1       D0         bit7            bit0         LSB       Register dedicated to read received data from                                                                                                    |
| 03F8H       | $\begin{array}{c c c c c c c c c c c c c c c c c c c $                                                                                                    |
| 03F9H       | $\begin{array}{c c c c c c c c c c c c c c c c c c c $                                                                                                    |
| 03F9H       | IER: Interrupt Enable Register [DLAB=0]<br>D7 D6 D5 D4 D3 D2 D1 D0<br>0 0 0 EMS ELSI STHREI ERDAI<br>Received data Interrupt enable<br>Received data register empty<br>Interrupt enable<br>Received data unterrupt enable<br>Received data unterrupt enable<br>Interrupt enable<br>Received data unterrupt enable<br>Interrupt enable |
|             | 1: Enable interrupt<br>0: Disable interrupt                                                                                                    |

### Table 5.10. Function of Each Register < 1/4 >

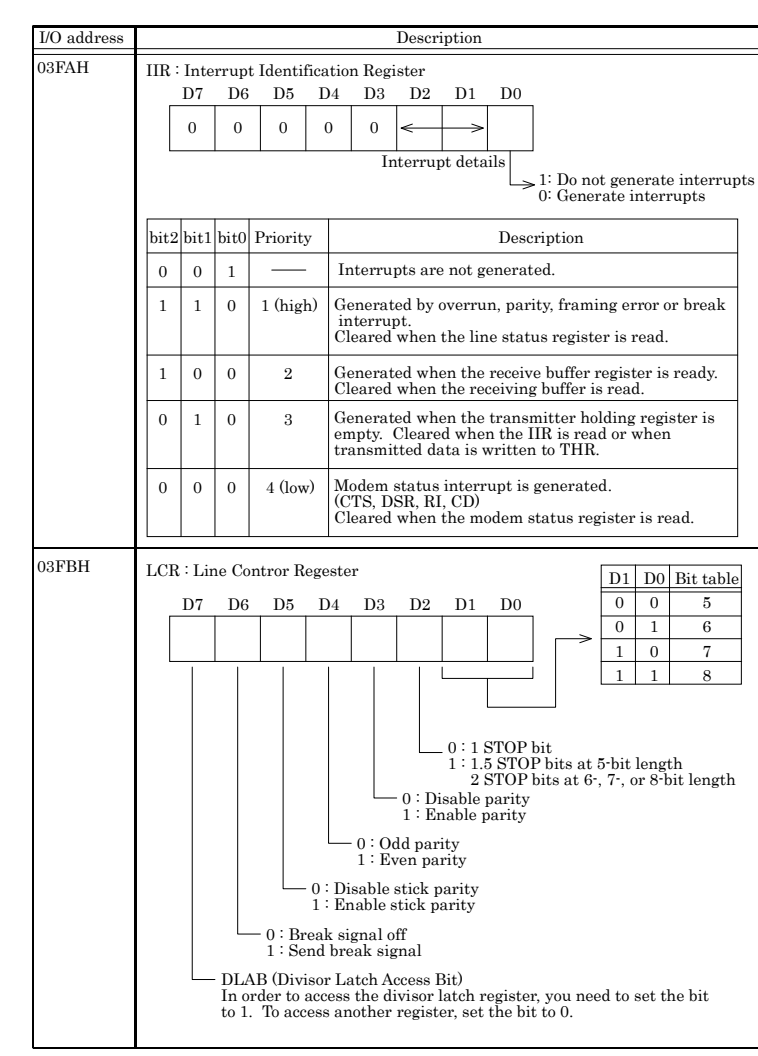

#### Table 5.10. Function of Each Register < 2 / 4 >

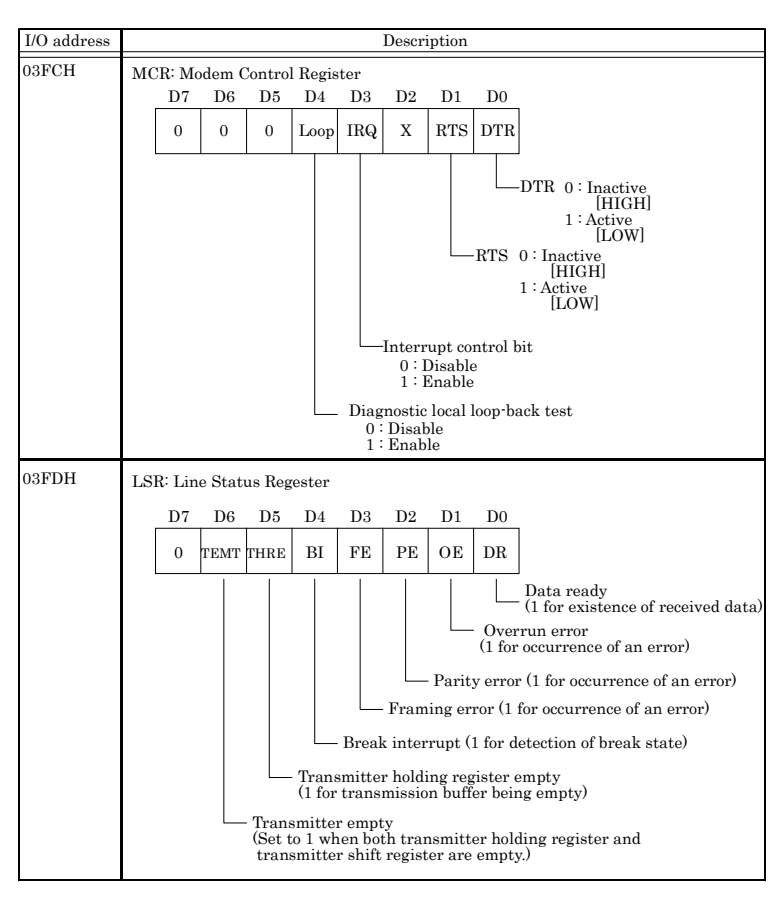

Table 5.10. Function of Each Register < 3/4 >

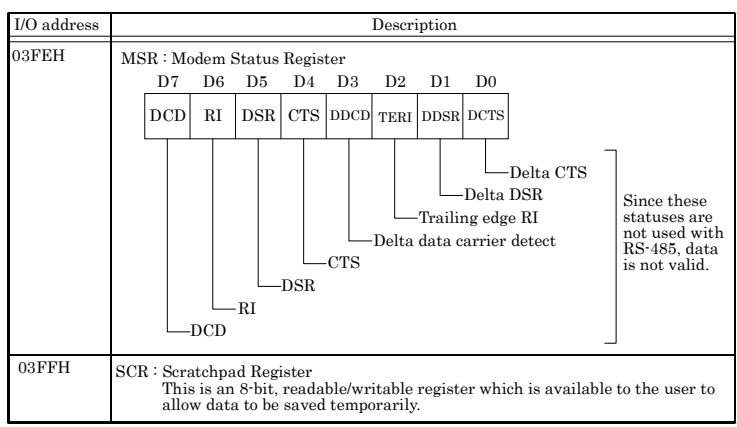

#### Table 5.10. Function of Each Register < 4/4 >

#### **Baud Rate Settings**

A baud rate is set by software by dividing the clock input (1.8432MHz). The baud rate in terms of hardware can be set to a maximum of 115,200 bps. The baud rates available in practice depend on the operating environment (cable, software, etc.). The table below lists typical baud rates and their respective values to be written to the divisor latch register (LSB, MSB).

| 6                   |                                            |                   |  |
|---------------------|--------------------------------------------|-------------------|--|
| Baud rate to be set | Value to be set<br>in the divisor register | Setting error (%) |  |
| 50                  | 2304                                       |                   |  |
| 75                  | 1536                                       |                   |  |
| 110                 | 1047                                       | 0.026             |  |
| 134.5               | 857                                        | 0.058             |  |
| 150                 | 768                                        |                   |  |
| 300                 | 384                                        |                   |  |
| 600                 | 192                                        |                   |  |
| 1200                | 96                                         |                   |  |
| 1800                | 64                                         |                   |  |
| 2000                | 58                                         | 0.69              |  |
| 2400                | 48                                         |                   |  |
| 3600                | 32                                         |                   |  |
| 4800                | 24                                         |                   |  |
| 7200                | 16                                         |                   |  |
| 9600                | 12                                         |                   |  |
| 19200               | 6                                          |                   |  |
|                     |                                            |                   |  |

#### Table 5.11. Baud Rate Settings

Example: To set 9,600 bps, write "00" to the (MSB) divisor latch register and "12 (decimal)" to the (LSB) divisor latch register.

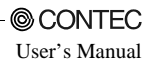

## **Floppy Disk Interface**

The BOX-PC is equipped with a FD controller to allow one FD drive to be connected to the FD connector named FD on the front end. Use the FD drive that is available as a dedicated option.

| Table  | 5.12. | FD  | Connector |
|--------|-------|-----|-----------|
| 1 ante | ···   | 1.0 | connector |

| Connector in use 26-socket, half-pitch connector, Equivalent to the DX100 |         |           |         |        | )G1M-26SE |  |  |
|---------------------------------------------------------------------------|---------|-----------|---------|--------|-----------|--|--|
|                                                                           |         |           |         |        |           |  |  |
| Pin No.                                                                   | Signal  | Direction | Pin No. | Signal | Direction |  |  |
| 1                                                                         | HDSEL   | Output    | 2       | WRTPRT | Input     |  |  |
| 3                                                                         | RDATA   | Input     | 4       | TRK0   | Input     |  |  |
| 5                                                                         | GND     |           | 6       | GND    |           |  |  |
| 7                                                                         | GND     |           | 8       | WGATE  | Output    |  |  |
| 9                                                                         | GND     |           | 10      | GND    |           |  |  |
| 11                                                                        | WDATA   | Output    | 12      | GND    |           |  |  |
| 13                                                                        | DENSEL  | Output    | 14      | STEP   | Output    |  |  |
| 15                                                                        | DENSEL  | Output    | 16      | DIR    | Output    |  |  |
| 17                                                                        | N.C.    |           | 18      | MTR_ON | Output    |  |  |
| 19                                                                        | DRV_SEL | Output    | 20      | N.C.   |           |  |  |
| 21                                                                        | +5V     |           | 22      | DSKCHG | Input     |  |  |
| 23                                                                        | +5V     |           | 24      | N.C.   |           |  |  |
| 25                                                                        | INDEX   | Input     | 26      | +5V    |           |  |  |

#### Compatible Connector on the Cable Side

| Plug connector  | : | AMP, P/N | 1756774-4 (AWG#28 for pressure welding)          |
|-----------------|---|----------|--------------------------------------------------|
| Shield case kit |   | AMP, P/N | 1756774-4                                        |
| or              |   |          |                                                  |
| Plug connector  | : | 3M, P/N  | 10126-6000EL (AWG#28 for pressure welding)       |
| Shell           |   | 3M, P/N  | 10326-3210-000                                   |
| or              |   |          |                                                  |
| Plug connector  | : | 3M, P/N  | 10126-3000VE (AWG#24 - #30 provided with solder) |
| Shell system    |   | 3M, P/N  | 10326-52F0-008 (Non-shield shell kit)            |

#### Cable Length

Use within a maximum cable length of 60cm.

## **USB** Ports

The BOX-PC is equipped with two USB interface channels.

#### Table 5.13. USB Connector

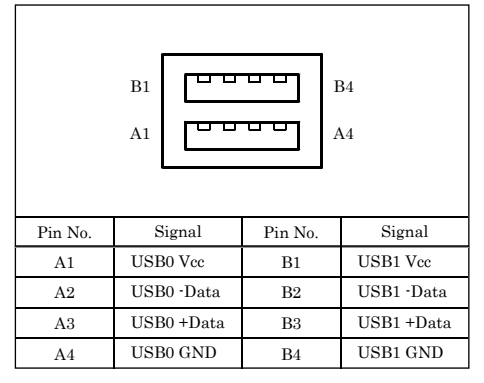

## Ethernet

A Fast Ethernet interface is provided.

| - Network type             | : 100BASE-TX/10BASE-T     |
|----------------------------|---------------------------|
| - Transmission speed *     | : 100M/10M bps            |
| - Max. network path length | : 100m/segment            |
| - Controller               | : ICH2 integrated (Intel) |

\* Operation at 100Mbps requires a category 5 cable.

#### Table 5.14. Ethernet Connector

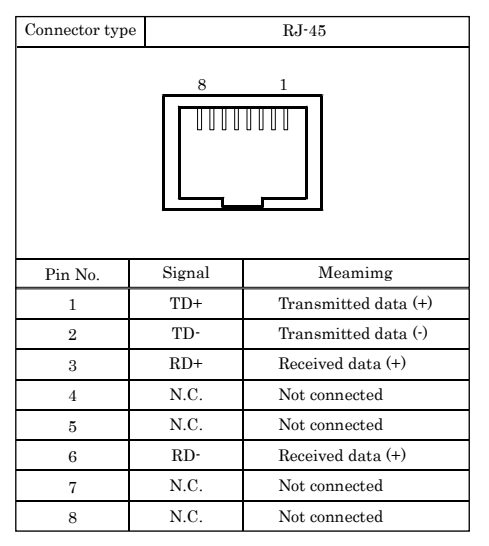

#### LEDs for

- FDX : Full D display of network statuses:
- LINK : Full-duplex mode indicator
- 100M : 100M-operation indicator

#### LAN drivers

Visit the CONTEC web site to download the LAN driver (IPC-SLIB-01) for the OS running on your BOX-PC.

For the download, see Chapter 7 "List of Options".

## PC Card Slots

PCMCIA compliant, CardBus compatible card slots are provided.

```
[TYPE II x 2 (TYPE III x 1) size]
```

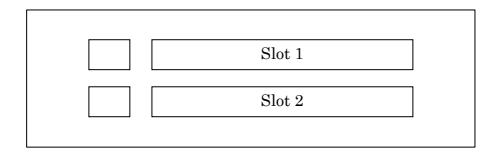

### Figure 5.3. Slot Numbers and Locations

A CAUTION

A type III card should be inserted into slot 2.

Attaching the Metal Brace to Keep the Card in Place

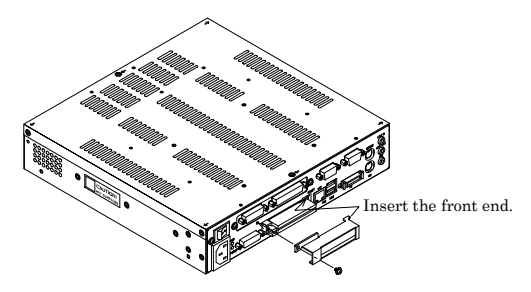

### Figure 5.4. Attaching the Metal Brace to Keep the Card in Place

Power Supply to the Card

The voltage that can be used and the current capacity of each slot are as shown below:

| I I I I I I I I I I I I I I I I I I I |                         |  |  |  |  |
|---------------------------------------|-------------------------|--|--|--|--|
| Voltage                               | Current capacity (Max.) |  |  |  |  |
| +5V                                   | 1A/Slot                 |  |  |  |  |
| +3.3V                                 | 1A/Slot                 |  |  |  |  |
| +12V                                  | Not supplied.           |  |  |  |  |

#### Table 5.15. Power Supply to the Card

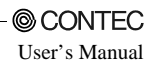

## **DVI Interface**

A DVI interface is provided. You can use it to connect a display (even a DB-15 connector is acceptable by using the bundled DVI-analog RGB adapter) or a CONTEC Panel Link display. The connector is named DVI (DVI-I 29-pin connector).

Table 5.16. DVI Connector

| Connecto                                              | r               | DVI-I 29pin |                 |         |        |  |
|-------------------------------------------------------|-----------------|-------------|-----------------|---------|--------|--|
| $\begin{array}{c ccccccccccccccccccccccccccccccccccc$ |                 |             |                 |         |        |  |
| Pin No.                                               | Signal          | Pin No.     | Signal          | Pin No. | Signal |  |
| 1                                                     | DATA2-          | 13          | N.C.            | C1      | RED    |  |
| 2                                                     | DATA2+          | 14          | +5V             | C2      | GREEN  |  |
| 3                                                     | DATA2<br>SHIELD | 15          | GND             | C3      | BLUE   |  |
| 4                                                     | N.C.            | 16          | HPD             | C4      | HSYNC  |  |
| 5                                                     | N.C.            | 17          | DATA0-          | C5      | GND    |  |
| 6                                                     | DDC CLK         | 18          | DATA0+          |         |        |  |
| 7                                                     | DDC<br>DATA     | 19          | DATA0<br>SHIELD |         |        |  |
| 8                                                     | VSYNC           | 20          | TXD             |         |        |  |
| 9                                                     | DATA1-          | 21          | RXD             |         |        |  |
| 10                                                    | DATA1+          | 22          | DATA0<br>SHIELD |         |        |  |
| 11                                                    | DATA1<br>SHIELD | 23          | CLK+            |         |        |  |
| 2                                                     | N.C.            | 24          | CLK             |         |        |  |

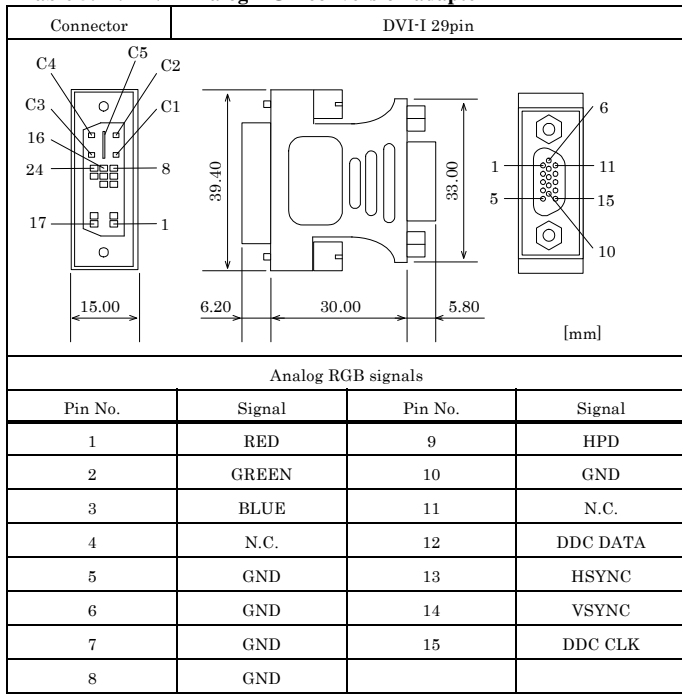

#### Table 5.17. DVI-Analog RGB conversion adapter

| Display                                                   | Model                                  | Display             |
|-----------------------------------------------------------|----------------------------------------|---------------------|
| 12.1inch TFT with<br>a panel-mounting<br>touch panel      | IPC-DT/L40S(PC)T                       | SVGA<br>(800 x 600) |
| 15inch TFT with<br>a panel-mounting<br>touch panel        | IPC-DT/H40X(PC)T                       | XGA<br>(1024 x 768) |
| 12 inch TFT with a<br>desktop/wall-mounted<br>touch panel | IPC-DT/L440(PC)TA<br>IPC-DT/L440(PC)TB | SVGA<br>(800 x 600) |

The table below lists the LCDs that can be connected. Note that in order to connect an LCD, you need a connecting cable.

Display Driver

Visit the CONTEC web site to download the Display driver (IPC-SLIB-01) for the OS running on your BOX-PC.

For the download, see Chapter 7 "List of Options".

Serial Interface for Touch Panel (Inside the LCD connector)

The BOX-PC is equipped with a serial port (Serial port C) to communicate with a touch panel when an LCD equipped with a touch panel is used. The I/O address, interrupt, or "not in use" can be set with BIOS setup (see Chapter 4). (Do not set to the same I/O address and interrupt as those of another device.)

Set to the same values as were set during installation of the touch-panel driver software.

Visit the CONTEC web site to download the Touch Panel driver (IPC-SLIB-01) for the OS running on your BOX-PC.

For the download, see Chapter 7 "List of Options".

## **Printer Port Interface**

A printer port is provided for use with the RAS-PRINTER bracket mounted. You can use BIOS Setup to configure an operation mode, I/O address, interrupt, DMA channel and unused state for this port. The connector is named PRINTER.

#### Table 5.18. Printer Ports and I/O Addresses

| I/O address | Interrupt |
|-------------|-----------|
| 3BCh-3BFh   | IPO F     |
| 378h-37Fh   | IRQ 5     |
| 278h-27Fh   | ing /     |

The BIOS defaults to the following factory settings:

Parallel port : ECP,378h - 37Fh, IRQ7, DMA3,

Table 5.19. Printer Port Connector

| Connecto | or used on the u | ınit                 | 25pin D-SUB (FEMALE) |         |            |                |           |  |
|----------|------------------|----------------------|----------------------|---------|------------|----------------|-----------|--|
|          |                  |                      |                      |         |            |                |           |  |
| Pin No.  | Signal           | Meaning              | Direction            | Pin No. | Signal     | Meaning        | Direction |  |
| 1        | -STRB            | Enable data          | Output               | 14      | -AFEED     | Automatic feed | Output    |  |
| 2        | D 0              | Data bit 0           | Output               | 15      | -ERROR     | Not available  | Input     |  |
| 3        | D 1              | Data bit 1           | Output               | 16      | -INIT      | Initialize     | Output    |  |
| 4        | D 2              | Data bit 2           | Output               | 17      | -SELECT*IN | Input allowed  | Output    |  |
| 5        | D 3              | Data bit 3           | Output               | 18      | GND        | Ground         |           |  |
| 6        | D 4              | Data bit 4           | Output               | 19      | GND        | Ground         |           |  |
| 7        | D 5              | Data bit 5           | Output               | 20      | GND        | Ground         |           |  |
| 8        | D 6              | Data bit 6           | Output               | 21      | GND        | Ground         |           |  |
| 9        | D 7              | Data bit 7           | Output               | 22      | GND        | Ground         |           |  |
| 10       | -ACK             | Ready to accept data | Input                | 23      | GND        | Ground         |           |  |
| 11       | BUSY             | Busy                 | Input                | 24      | GND        | Ground         |           |  |
| 12       | PE               | Out of paper         | Input                | 25      | GND        | Ground         |           |  |
| 13       | SELECT           | Select state         | Input                |         |            |                |           |  |

Fastening screw: No. 4-40 UNC inch thread

## **RAS Functions**

A RAS port is provided for use with the RAS-PRINTER bracket mounted. This port offers watchdog timer, remote reset, and general-purpose I/O RAS functions.

Table 5.20. RAS Connector

| Connector type |         | 15pin D-SUB(FEMALE) (DALC-J15SAF-20L9) JAE            |  |  |
|----------------|---------|-------------------------------------------------------|--|--|
|                |         |                                                       |  |  |
| Pin No.        | Signal  | Function                                              |  |  |
| 1              | SPK     | External speaker signal                               |  |  |
| 9              | GND     | External speaker ground                               |  |  |
| 2              | TX +    | RS-485 transmitting line                              |  |  |
| 10             | TX ·    |                                                       |  |  |
| 3              | RX +    | RS-485 receiving line                                 |  |  |
| 11             | RX -    |                                                       |  |  |
| 4              | NCOM    | Minus common dedicated to PO2                         |  |  |
| 12             | PO2/WDT | General-purpose output or watchdog timer alarm output |  |  |
| 5              | PO0     | General-purpose output                                |  |  |
| 13             | PO1     |                                                       |  |  |
| 6              | NCOM    | General-purpose output minus common                   |  |  |
| 7              | PI1     | General-purpose input                                 |  |  |
| 14             | PI2/IRQ | General-purpose input or interrupt input              |  |  |
| 8              | PCOM    | General-purpose input plus common                     |  |  |
| 15             | PI0     | General-purpose input                                 |  |  |

\*Fastening screw: No. 4-40UNC inch thread

#### port address: 4000h - 4007h

### A CAUTION -

Pin 4 NCOM (minus common dedicated to PO2) and pin 6 NCOM (minus common shared by PO0 and PO1) are electrically separated from each other.

## Watchdog Timer

The watchdog timer is started by output of A5 to I/O port address 4002h. A second output of A5 to the same port within the specified expiration time once again triggers the watchdog timer. If a time-out occurs, a reset or an interrupt is generated according to the 4004h port setting or an alarm is output according to the 4004h port setting.

The time-out period can be set between 1 and 255 seconds depending on the timer value setting for the WDT counter port (4003h).

The watchdog timer stops by reading port 4002h. The alarm-out output is cancelled at the same time.

The alarm out is output from the RAS connector's PO2/WDT (pin 12) and cancelled when reset.

The alarm-out output can be set to BIOS startup by BIOS setup (see Chapter 4), watchdog timer startup, or watchdog timer time-up.

Specifications

| - | Time to be set        | : | 1sec - 255sec                                                                                                    |
|---|-----------------------|---|----------------------------------------------------------------------------------------------------|
| - | Interrupt or reset    | : | Resets or generates an interrupt at time-up (Port setting).                                                                                                |
| - | External alarm output | : | Optocoupler isolated open-collector output (the output status is set<br>by software). For more information, see the general-purpose I/O<br>specifications. |
| - | I/O addresses         | : | 4000h - 4007h (RAS port)                                                                                                    |

#### How to Use the Watchdog Timer

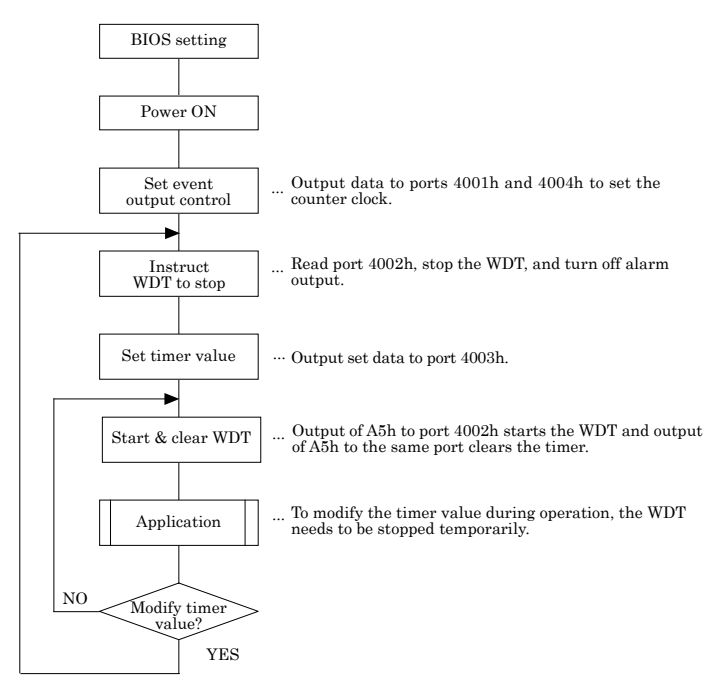

\*WDT: Watch Dog Timer

#### Figure 5.5. How to Use the Watchdog Timer

| Example usage: | Т | o assign IRQ5 to the event whose time-up value is 15sec: |
|----------------|---|----------------------------------------------------------|
| Out 4004h 01h  | : | Set the event at the time of WDT expiration to IRQ5.     |
| In 4002h       | : | Stop the WDT timer and cancel the alarm.                 |
| Out 4003h 0Fh  | : | Set the WDT expiration time to 15sec.                    |
| Out 4002h A5h  | : | Start and clear the WDT.                                 |
| In 4002h       | : | Stop the WDT and cancel the alarm.                       |
|                |   |                                                          |

#### \* 4001h (bit4-6): Alarm out output control

| D7 | D6    | D5    | D4    | D3    | D2   | D1   | D0   |                          |
|----|-------|-------|-------|-------|------|------|------|--------------------------|
|    | WD_S1 | WD_S0 | PO2_M | RESET | PIM2 | PIM1 | PIM0 | R/W (default: XXXX0000b) |

#### Figure 5.6. Alarm Out Output Control Port (4001h)

PO2\_M : PO PO2/WDT pin output setting

- 0 : Set the RAS connector's PO2/WDT(12) signal to PO2 (general-purpose output).
- 1 : Set the RAS connector's PO2/WDT(12) signal to alarm out.

#### Table 5.21. WD\_S1, WD\_S0: Alarm-out Output Status Settings

|       |       | External alarm output status |                        |                    |                             |  |  |  |
|-------|-------|------------------------------|------------------------|--------------------|-----------------------------|--|--|--|
| WD_S1 | WD_S0 | When power is turned off *1  | When BIOS<br>starts *1 | When<br>WDT starts | When time<br>expires on WDT |  |  |  |
| 0     | 0     | OFF                          | OFF                    | OFF                | ON                          |  |  |  |
| 1     | 0     | OFF                          | OFF                    | ON                 | OFF                         |  |  |  |
| 1     | 1     | OFF                          | ON                     | ON                 | OFF                         |  |  |  |
| 0     | 1     | OFF                          | ON                     | OFF                | ON                          |  |  |  |

#### \* 4002h WDT control

| D7 | D6 | D5 | D4 | D3 | D2 | D1 | D0 | _   |
|----|----|----|----|----|----|----|----|-----|
|    | —  | —  | —  |    | —  |    | —  | R/W |

#### Figure 5.7. WDT Control Port (4002h)

- R : Cancels WDT stop/alarm. Read data is undefined.
- W : Start and clear the WDT. Write A5h to start and clear the WDT.

#### \* 4003h: WDT counter

| D7 | D6 | D5 | D4 | D3 | D2 | D1 | D0 | _ |
|----|----|----|----|----|----|----|----|---|
| T7 | T6 | T5 | T4 | Т3 | T2 | T1 | TO | W |

#### Figure 5.8. WDT Counter Port (4003h)

W : Writes watchdog timer count data.

Write watchdog timer counter expiration time data.

| 1sec  | $\rightarrow$ | 01h |
|-------|---------------|-----|
| 8sec  | $\rightarrow$ | 08h |
| 15sec | $\rightarrow$ | 0Fh |
| 30sec | $\rightarrow$ | 1Eh |

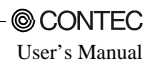

#### \* 4004h : Event output control

| D7 | D6 | D5 | D4 | D3    | D2  | D1  | D0  |                          |
|----|----|----|----|-------|-----|-----|-----|--------------------------|
|    |    |    |    | RESET | WM2 | WM1 | WM0 | R/W (Default: XXXX0000b) |

#### Figure 5.9. Event Output Control Port (4004h)

#### Table 5.22. WM2 - WM0: Interrupt Output Modes

| WM2 | WM1    | WM0 | Interrupt output at occurrence of WDT errors  |  |  |
|-----|--------|-----|-----------------------------------------------|--|--|
| 0   | 0      | 1   | Output to IRQ5 when time expires on the WDT.  |  |  |
| 0   | 1      | 0   | Output to IRQ7 when time expires on the WDT.  |  |  |
| 0   | 1      | 1   | Output to IRQ9 when time expires on the WDT.  |  |  |
| 1   | 0      | 0   | Output to IRQ10 when time expires on the WDT. |  |  |
| 1   | 0      | 1   | Output to IRQ11 when time expires on the WDT. |  |  |
|     | Others |     | Inhibits output when time expires on the WDT. |  |  |

#### Table 5.23. RESET: Reset Output Modes

| RESET | RESET output at occurrence of WDT errors            |
|-------|-----------------------------------------------------|
| 0     | Inhibits RESET output when time expires on the WDT. |
| 1     | Allows RESET output when time expires on the WDT.   |

Note! When time expires on WDT, the alarm-out is output irrelevant to the settings of the port for controlling event output.

#### \* 4005h : RAS status port

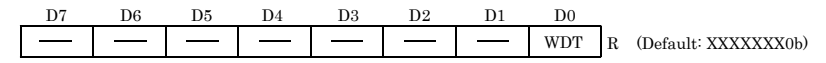

#### Figure 5.10. RAS Status Port (4005h)

- R : RAS status port
  - WDT : WDT status

This is the WDT status bit. This bit is cleared when the WDT stops (read port 4002h).

- 0: The WDT is either stopped or counting.
- 1 : The time set on the WDT expired.

## General-purpose I/O and Remote Reset

The BOX-PC is equipped with three general-purpose isolated signals each for input and output. The input signals can also be used for interrupt input or remote reset input.

Specifications

| [Ir | iput ]                    |       |                                                                                          |
|-----|---------------------------|-------|------------------------------------------------------------------------------------------|
| -   | Input specifications      | :     | Current-driven input by Optocoupler isolation.                                           |
| -   | Input resistance          | :     | 4.7kΩ                                                                                    |
| -   | Input signal count        | :     | 3 [One of them can be used for remote reset and interrupt input. (bit2 <fixed>)]</fixed> |
| -   | Input protection circuit  | :     | Equipped with a reverse-connection protection diode                                      |
| -   | Input response time       | :     | Less than 100µsec                                                                        |
| -   | External circuit power su | ıpply | y: 12 - 24VDC (±10%)                                                                     |
| [ 0 | utput ]                   |       |                                                                                          |
| -   | Output specifications     | :     | Open-collector output by Optocoupler isolation                                           |
| -   | Output rating             | :     | Max. 30VDC, 100mA                                                                        |
| -   | Output signal count       | :     | 3 [One of them can be used for WDT alarm output. (bit2 <fixed>)]</fixed>                 |
| -   | Output response time      | :     | Less than 300µsec                                                                        |
| [ C | ommon ]                   |       |                                                                                          |
| -   | I/O addresses             |       | 4000h and 4001h                                                                          |

How to Use General-purpose I/O and Remote Reset

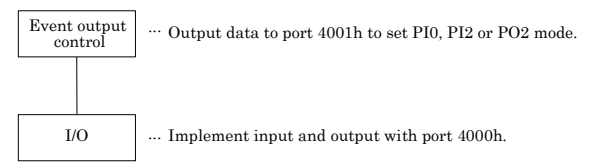

### Figure 5.11. How to Use General-purpose I/O and Remote Reset

#### I/O Addresses and Instructions

#### \* 4000h : General-purpose I/O

| D7 | D6 | D5 | D4 | D3 | D2   | D1   | D0   | _   |
|----|----|----|----|----|------|------|------|-----|
|    |    |    |    |    | PIO2 | PIO1 | PIO0 | R/W |

#### Figure 5.12. General-purpose Input Port (4000h)

- R : Read data from PI0, PI1 and PI2.
- W : Set data to be output to PO0, PO1 and PO2.

#### \* 4001h (bit0-3): PI2/IRQ(14) event input control

| D7 | D6    | D5    | D4    | D3    | D2   | D1   | D0   |
|----|-------|-------|-------|-------|------|------|------|
|    | WD_S1 | WD_S0 | PO2_M | RESET | PIM2 | PIM1 | PIM0 |

#### Figure 5.13. Event Input Control Port (4001h)

#### Table 5.24. PIM2 - PIM0

| RIM2   | RIM1 | RIM0 | PI2/IRQ (14) interrupt input                                         |
|--------|------|------|----------------------------------------------------------------------|
| 0      | 0    | 1    | Input the RAS connector's PI2/IRQ (14) signal to IRQ5.               |
| 0      | 1    | 0    | Input the RAS connector's PI2/IRQ (14) signal to IRQ7.               |
| 0      | 1    | 1    | Input the RAS connector's PI2/IRQ (14) signal to IRQ9.               |
| 1      | 0    | 0    | Input the RAS connector's PI2/IRQ (14) signal to IRQ10.              |
| 1      | 0    | 1    | Input the RAS connector's PI2/IRQ (14) signal to IRQ11.              |
| Others |      |      | Inhibit the RAS connector's PI2/IRQ (14) signal interrupt to be set. |

#### Table 5.25. RESET: RESET: Reset Input Modes

| RESET | PI2/IRQ (14)'s RESET input                                                          |
|-------|-------------------------------------------------------------------------------------|
| 0     | Inhibit the remote reset input function of the RAS connector's PI2/IRQ (14) signal. |
| 1     | Use as the remote reset input function of the RAS connector's PI2/IRQ (14) signal.  |

### A CAUTION -

A bit indicated with "rsv" is used by the system. Do not modify the bit.
#### \* 4006h : Index address setting

| D7 | D6 | D5 | D4 | D3 | D2 | D1  | D0  | _ |
|----|----|----|----|----|----|-----|-----|---|
|    |    |    |    |    |    | AD1 | AD0 | W |

#### Figure 5.14. Index Address Setting Port (4006h)

W : Index address setting

When specifying the RS-485 setting with port 4007h, output 00h to this port before you specify the setting. (\* Index addresses other than 00h are used by the system. Do not set addresses except for 00h.)

#### \* 4007h : Control of RS-485 transmission and reception

| D7 | D6 | D5 | D4 | D3      | D2      | D1     | D0   |     |                      |
|----|----|----|----|---------|---------|--------|------|-----|----------------------|
|    | _  |    |    | RE_GATE | TE_GATE | TE_SEL | rsv* | R/W | (Default: XXXX0000b) |

#### Figure 5.15. RS-485 Transmission and Reception Control Port (4007h)

| TE_SEL :  | Select the RS-485 transmission enable signal. |                   |                                                        |  |  |  |  |
|-----------|-----------------------------------------------|-------------------|--------------------------------------------------------|--|--|--|--|
|           | 0 : Sets the                                  | RTS signal to the | e RS-485 transmission enable signal. (factory setting) |  |  |  |  |
|           | 1 : Sets the                                  | TE_GATE value     | e to the RS-485 transmission enable signal.            |  |  |  |  |
| TE_GATE : | RS-485 transmissi                             | on enable signa   | l. Valid only when the TE_SEL value is "1."            |  |  |  |  |
|           | 0 : RS-485 t                                  | ransmission       | Enable (factory setting)                               |  |  |  |  |
|           | 1 : RS-485 t                                  | ransmission       | Disable                                                |  |  |  |  |
| RE_GATE : | RS-485 reception                              | enable signal.    |                                                        |  |  |  |  |
|           | 0 : RS-485 i                                  | reception         | Enable (factory setting)                               |  |  |  |  |
|           | 1 : RS-485 i                                  | reception         | Disable                                                |  |  |  |  |
|           |                                               |                   |                                                        |  |  |  |  |

### **A** CAUTION

A bit indicated with "rsv" is used by the system. Do not modify the bit.

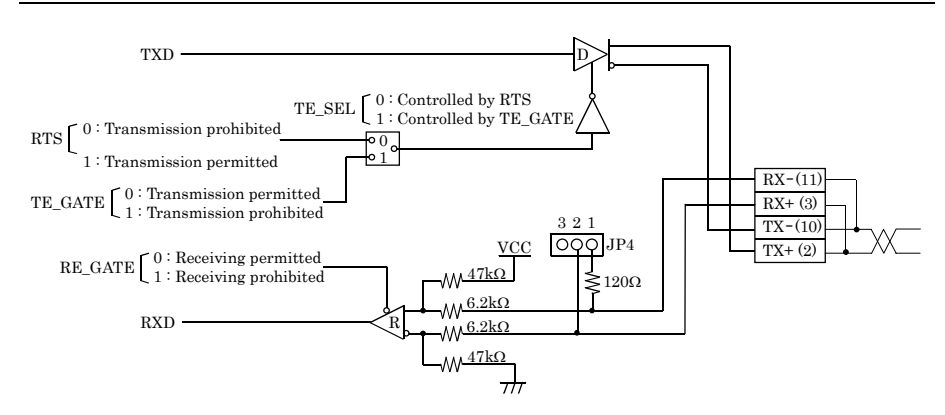

Figure 5.16. Half-Duplex Connection Method

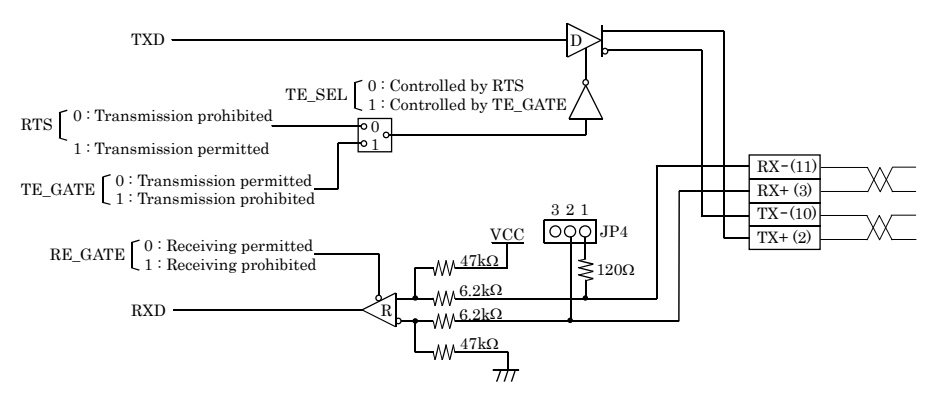

Figure 5.17. Full-Duplex Connection Method

External I/O Circuit

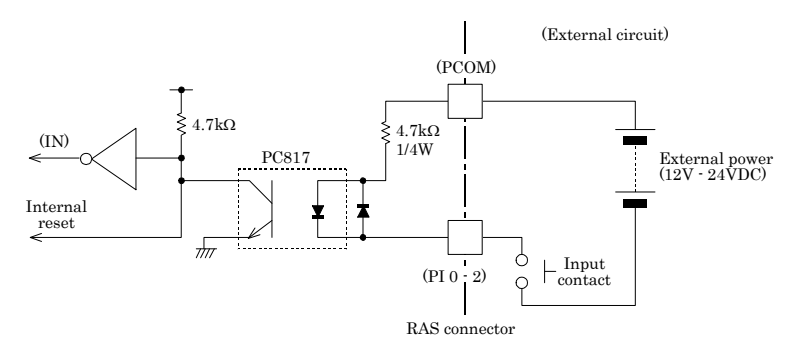

Figure 5.18. Input Circuit

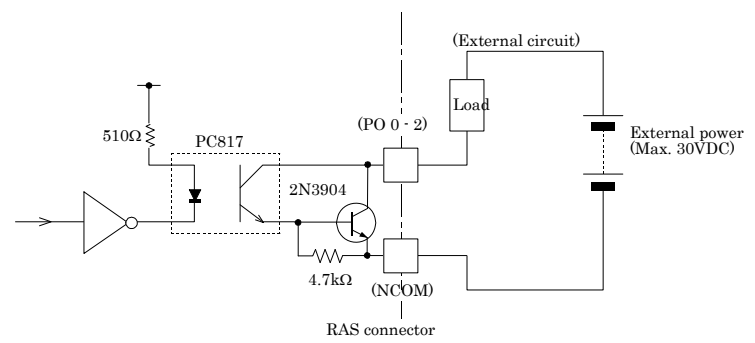

Figure 5.19. Output Circuit

# **S1**

To use the RAS-PRINTER bracket, set bits 6 and 6 in the S1 jumper to OFF (factory default). To use the SERIAL3-4 bracket, set bits 5 and 6 in the S1 jumper to ON instead.

Do not modify the settings of S1 bits 1 - 4, 7 and 8 since they are used by the system.

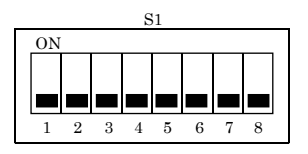

Figure 5.20. Factory Settings

#### Table 5.26. S1 Settings

| Bit | ON                             | OFF    |  |  |  |
|-----|--------------------------------|--------|--|--|--|
| 1   | Fixed at OFF (system-rese      | erved) |  |  |  |
| 2   | Fixed at OFF (system-reserved) |        |  |  |  |
| 3   | Fixed at OFF (system-reserved) |        |  |  |  |
| 4   | Fixed at OFF (system-reserved) |        |  |  |  |
| 5   | Use SERIAL 3-4 Use RAS-PRINTER |        |  |  |  |
| 6   | Use SERIAL 3-4 Use RAS-PRINTER |        |  |  |  |
| 7   | Fixed at OFF (system-reserved) |        |  |  |  |
| 8   | Fixed at OFF (system-rese      | erved) |  |  |  |

## **Reset Switch**

The BOX-PC is equipped with a hardware reset switch. To prevent it from being pressed by mistake, the switch is designed to be difficult to press. Use a pointed object to push the switch with.

## **IDE Interface**

Connector for the Internal Drive (Primary IDE Connector)

The BOX-PC is equipped with an E-IDE controller to allow a 2.5inch IDE hard disk to be connected to connector CN1 on the board.

| Connector in u | Connector in use 44-socket header type (2mm pitch) |           |         |        |           |  |  |
|----------------|----------------------------------------------------|-----------|---------|--------|-----------|--|--|
|                |                                                    |           |         |        |           |  |  |
| Pin No.        | Signal                                             | Direction | Pin No. | Signal | Direction |  |  |
| 1              | RESET-                                             | Output    | 2       | GND    |           |  |  |
| 3              | DD7                                                | I/O       | 4       | DD8    | I/O       |  |  |
| 5              | DD6                                                | I/O       | 6       | DD9    | I/O       |  |  |
| 7              | DD5                                                | I/O       | 8       | DD10   | I/O       |  |  |
| 9              | DD4                                                | I/O       | 10      | DD11   | I/O       |  |  |
| 11             | DD3                                                | I/O       | 12      | DD12   | I/O       |  |  |
| 13             | DD2                                                | I/O       | 14      | DD13   | I/O       |  |  |
| 15             | DD1                                                | I/O       | 16      | DD14   | I/O       |  |  |
| 17             | DD0                                                | I/O       | 18      | DD15   | I/O       |  |  |
| 19             | GND                                                |           | 20      | N.C.   |           |  |  |
| 21             | DDRQ                                               | Input     | 22      | GND    |           |  |  |
| 23             | DIOW-                                              | Output    | 24      | GND    |           |  |  |
| 25             | DIOR                                               | Output    | 26      | GND    |           |  |  |
| 27             | IOCHRDY                                            | Input     | 28      | DALE   | Output    |  |  |
| 29             | DDACK-                                             | Output    | 30      | GND    |           |  |  |
| 31             | INTRQ                                              | Input     | 32      | N.C.   |           |  |  |
| 33             | DA1                                                | Output    | 34      | N.C.   | Output    |  |  |
| 35             | DA0                                                | Output    | 36      | DA2    | Output    |  |  |
| 37             | CSI-                                               | Output    | 38      | CS3-   |           |  |  |
| 39             | DACT-                                              | Output    | 40      | GND    |           |  |  |
| 41             | +5V                                                |           | 42      | +5V    |           |  |  |
| 43             | GND                                                |           | 44      | N.C.   |           |  |  |

Table 5.27. Primary IDE Connector (CN6)

Secondary IDE Connector-CN2

Use the dedicated option cable to connect the option CD-ROM drive.

The cable is not intended to connect devices (such as hard disks) other than CONTEC option products.

| Connector in u | ıse     | 40pin, half- | pitch type (1.27 | mm pitch) |           |
|----------------|---------|--------------|------------------|-----------|-----------|
|                | B       |              |                  |           |           |
| A1 A20         |         |              |                  |           |           |
| Pin No.        | Signal  | Direction    | Pin No.          | Signal    | Direction |
| A1             | RESET-  | Output       | B1               | GND       |           |
| A2             | DD7     | I/O          | B2               | DD8       | I/O       |
| A3             | DD6     | I/O          | B3               | DD9       | I/O       |
| A4             | DD5     | I/O          | B4               | DD10      | I/O       |
| A5             | DD4     | I/O          | B5               | DD11      | I/O       |
| A6             | DD3     | I/O          | B6               | DD12      | I/O       |
| A7             | DD2     | I/O          | B7               | DD13      | I/O       |
| A8             | DD1     | I/O          | B8               | DD14      | I/O       |
| A9             | DD0     | I/O          | B9               | DD15      | I/O       |
| A10            | GND     |              | B10              | N.C.      |           |
| A11            | DDRQ    | Input        | B11              | GND       |           |
| A12            | DIOW    | Output       | B12              | GND       |           |
| A13            | DIOR-   | Output       | B13              | GND       |           |
| A14            | IOCHRDY | Input        | B14              | DALE      | Output    |
| A15            | DDACK-  | Output       | B15              | GND       |           |
| A16            | INTRQ   | Input        | B16              | N.C.      |           |
| A17            | DA1     | Output       | B17              | N.C.      |           |
| A18            | DA0     | Output       | B18              | DA2       | Output    |
| A19            | CSI     | Output       | B19              | CS3-      | Output    |
| A20            | DACT-   | Output       | B20              | GND       |           |

### Table 5.28. Secondary IDE Connector (CN2)

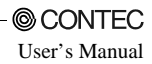

# Expansion Slots (CP and C4P Model)

The CP model has two PCI/ISA bus expansion slots able to mount both PCI bus and ISA bus boards. The C4P model is provided with the two PCI/ISA slots and the two PCI slots where PCI bus boards only are mounted.

Board Dimensions Allowed

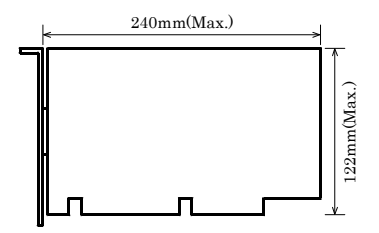

Figure 5.21. Expansion Board Dimensions

## **A** CAUTION

- A board that uses the back of the board edge connector (the shaded area in the figure) may not be mounted.
- The following signals cannot be used on ISA bus slots.
   -5V, IOCHK, REFRESH, MASTER
- The PCI bus conforms to the 32-bit specification. The operation of dual 64-bit/32-bit boards such as the ADAPTEC 39160SCSI board or Intel Pro1000/MT network board has not been verified.

Power Supply to Expansion Slots

The following table lists the voltage that can be supplied to a board in an expansion slot and the total current capacity of all slot:

### Table 5.29. Expansion Slots

<IPC-BX/M620(PCW)CP>

| Voltage | Current capacity (Max.) |
|---------|-------------------------|
| +5V     | 2A                      |
| -5V     | Not supplied            |
| +12V    | 0.5A                    |
| -12V    | 80mA                    |

| <ipc-bx m620(pcw)c4f<="" th=""><th>&lt;ر</th></ipc-bx> | <ر |
|--------------------------------------------------------|----|
| II C DIBINOLO(I C N) C H                               |    |

| Voltage | Current capacity (Max.) |
|---------|-------------------------|
| +5V     | 4A                      |
| -5V     | Not supplied            |
| +12V    | 0.5A                    |
| -12V    | 80mA                    |

## A CAUTION

Make sure that the total current consumption by the boards installed in the expansion slots does not exceed the above current capacity.

Board Installation Procedure

#### 1. IPC-BX/M620(PCW)CP

- (1) Be sure the power is turned off.
- (2) Remove the top cover.

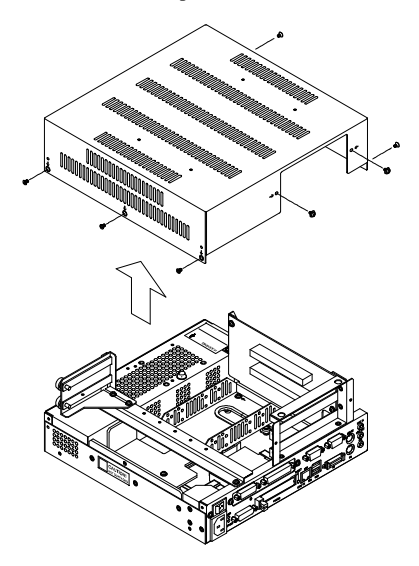

Figure 5.22. Removing the Top Cover

(3) Remove the brace that holds the printed circuit board (PCB) down. Remove the screws on the brace. The brace will separate toward you.

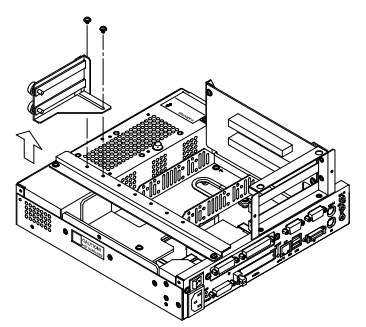

Figure 5.23. Removing the PCB Brace 2

(4) Insert the board into the slot and fasten it with screws.

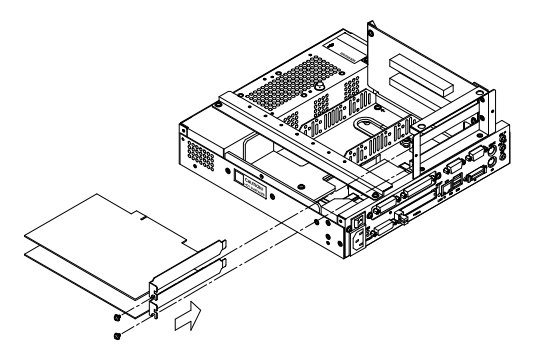

### Figure 5.24. Installation of an Expansion Board

A CAUTION Make sure carefully that the board has been secured in the slot.

(5) Install the PCB brace. It can hold down a board if its height is at least 68mm.

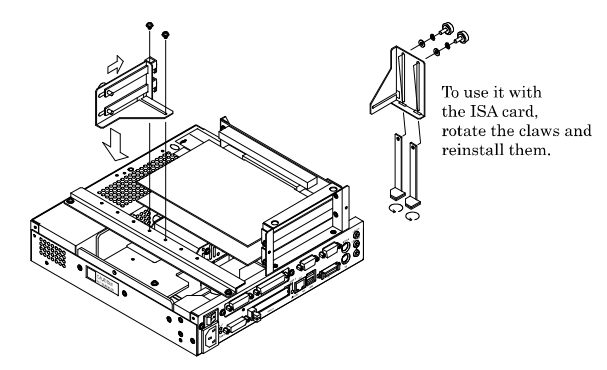

Figure 5.25. Attaching the PCB Brace

(6) Replace the expansion slot cover.

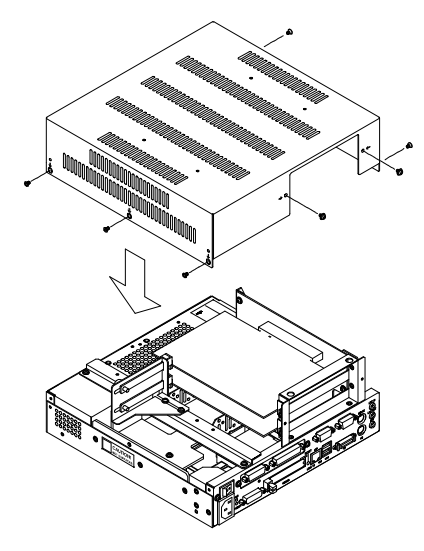

Figure 5.26. Replacing the Top Cover

### 2. IPC-BX/M620(PCW)C4P

- (1) Be sure the power is turned off.
- (2) Remove the top cover.

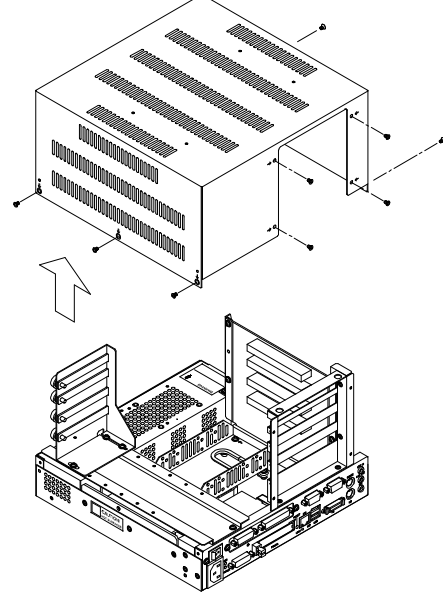

Figure 5.27. Removing the Top Cover

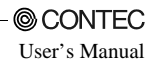

(3) Remove the brace that holds the printed circuit board (PCB) down. Remove the screws on the brace. The brace will separate toward you.

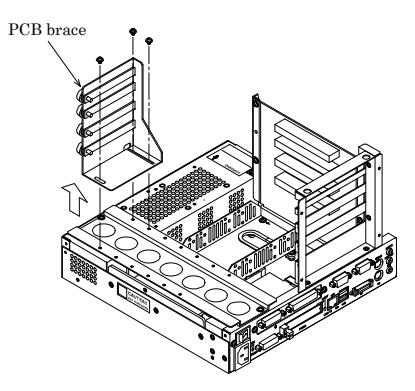

Figure 5.28. Removing the PCB Brace 2

(4) Insert the board into the slot and fasten it with screws.

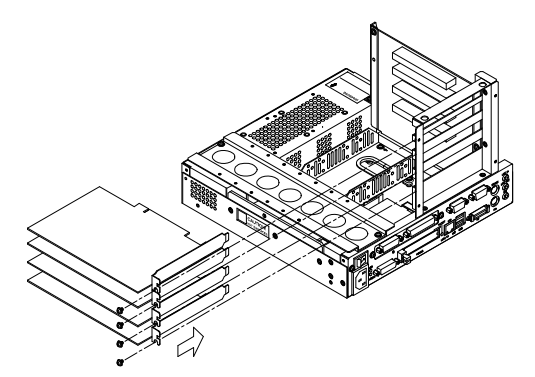

#### Figure 5.29. Installation of an Expansion Board

## **A** CAUTION

Make sure carefully that the board has been secured in the slot.

(5) Install the PCB brace. It can hold down a board if its height is at least 68mm.

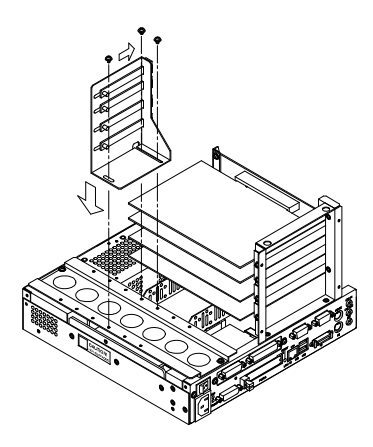

Figure 5.30. Attaching the PCB Brace

(6) Replace the expansion slot cover.

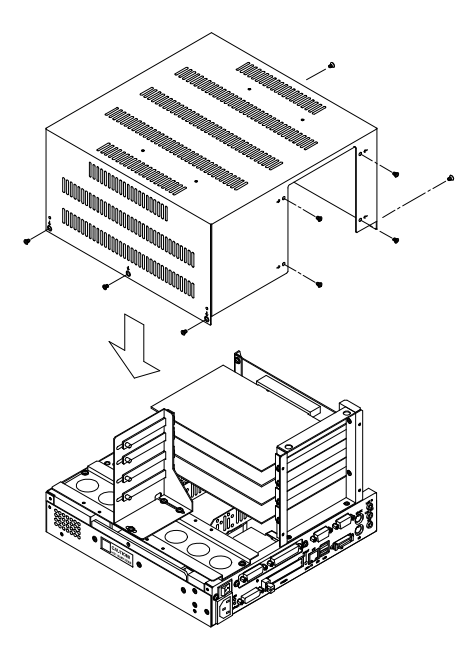

Figure 5.31. Replacing the Top Cover

# 6. Appendix

# **Memory Map**

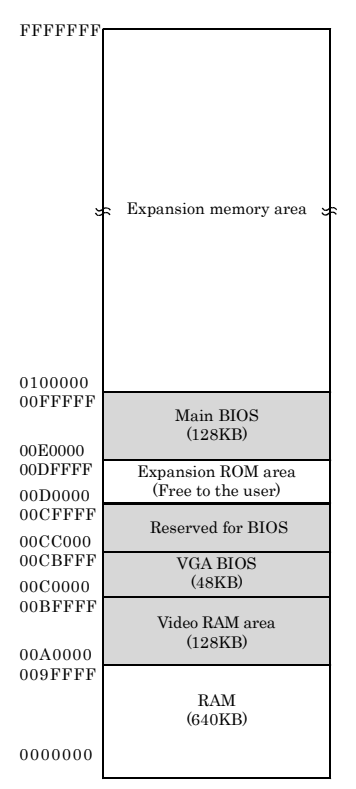

Figure 6.1. Memory Map

# I/O Port Addresses

## Table 6.1. I/O Port Addresses < 1 / 2 >

| ADDRESS(HEX) | Description                     | Remark                             |  |  |
|--------------|---------------------------------|------------------------------------|--|--|
| 000-00F      | DMA controller 1 (slave)        | ch0 - 3 (8-bit transfer)           |  |  |
| 010-01F      | Reserved for system             |                                    |  |  |
| 020-03F      | Interrupt controller 1 (master) |                                    |  |  |
| 040-05F      | Timer                           |                                    |  |  |
| 060-06F      | Keyboard controller             |                                    |  |  |
| 070-07F      | RTC, NMI mask                   |                                    |  |  |
| 080-09F      | DMA page register               |                                    |  |  |
| 0A0-0BF      | Interrupt controller 2 (slave)  |                                    |  |  |
| 0C0-0DF      | DMA controller 2 (master)       | ch5 - 7 (16-bit transfer)          |  |  |
| 0E0-0FF      | Reserved for system             |                                    |  |  |
| 100-12F      | Available to user               |                                    |  |  |
| 140-16F      | Available to user               |                                    |  |  |
| 170-17F      | IDE hard disk controller        | Secondary                          |  |  |
| 180-18F      | Reserved for system             |                                    |  |  |
| 190-1DF      | Available to user               |                                    |  |  |
| 1E8-1EF      | Reserved for system             |                                    |  |  |
| 1F0-1FF      | IDE hard disk controller        | Primary                            |  |  |
| 200-277      | Available to user               |                                    |  |  |
| 278-27F      | Reserved for parallel port      | LPT2                               |  |  |
| 280-2E7      | Available to user               |                                    |  |  |
| 2E8-2EF      | Reserved for serial port        | COM4(RS485, factory setting)       |  |  |
| 2F0-2F7      | Available to user               |                                    |  |  |
| 2F8-2EF      | Serial port                     | COM2                               |  |  |
| 300-35F      | Available to user               |                                    |  |  |
| 370-375      | Reserved for system             |                                    |  |  |
| 376-377      | IDE hard disk controller        | Secondary                          |  |  |
| 378-3AF      | Reserved for parallel port      | LPT1(factory setting)              |  |  |
| 3B0-3BB      | Reserved for system             |                                    |  |  |
| 3BC-3BF      | Reserved for parallel port      | LPT3                               |  |  |
| 3C0-3DF      | Reserved for system             |                                    |  |  |
| 3E0-3E7      | PCMCIA                          |                                    |  |  |
| 3E8-3EF      | Serial port                     | COM3(Touch panel, factory setting) |  |  |
| 3F0-3F7      | FD controller                   |                                    |  |  |
| 3F8-3FF      | Serial port                     | COM1                               |  |  |
| 4D0-4DF      | Reserved for system             |                                    |  |  |

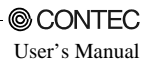

| ADDRESS(HEX) | Description         | Remark |
|--------------|---------------------|--------|
| CF0-CFF      | Reserved for system |        |
| 4000-4007    | RAS functions       |        |
| 4008-400F    | Reserved for system |        |
| 46E8         | Reserved for system |        |
| 83D0-B3D3    | Reserved for system |        |

Table 6.1. I/O Port Addresses < 2 / 2 >

# **Interrupt Level List**

### Table 6.2. Hardware Interrupt Levels (Factory Settings)

| Туре  | 8259     | Priority     | Description                       | Vector | Remarks                                  |
|-------|----------|--------------|-----------------------------------|--------|------------------------------------------|
| NMI   | <u> </u> | High         | -I/O CH CK                        | 02H    |                                          |
| IRQ0  | MASTER   | $\uparrow$   | Timer 0                           | 08H    |                                          |
| IRQ1  | "        |              | Keyboard                          | 09H    |                                          |
| IRQ2  | "        |              | Interrupt controller 2<br>(slave) | 0AH    |                                          |
| IRQ8  | SLAVE    |              | Real-time clock                   | 70H    |                                          |
| IRQ9  | "        |              | Reserved for PCI device           | 71H    |                                          |
| IRQ10 | "        |              | Not in use                        | 72H    | Available to user                        |
| IRQ11 | "        |              | Serial port D (COM4)              | 73H    | RS-485(factory setting)                  |
| IRQ12 | "        |              | Reserved for PS/2<br>mouse        | 74H    |                                          |
| IRQ13 | "        |              | Reserved for<br>coprocessor       | 75H    |                                          |
| IRQ14 | "        |              | Reserved for hard disk            | 76H    | Primary                                  |
| IRQ15 | "        |              | Reserved for optional<br>CD-ROM   | 77H    | Secondary                                |
| IRQ3  | MASTER   |              | Serial port B (COM2)              | 0BH    |                                          |
| IRQ4  | "        |              | Serial port A (COM1)              | 0CH    |                                          |
| IRQ5  | "        |              | Serial port C (COM3)              | 0DH    | Touch panel (Default<br>factory setting) |
| IRQ6  | "        | $\downarrow$ | Reserved for floppy<br>disk       | 0EH    |                                          |
| IRQ7  | "        | Low          | Parallel port                     | 0FH    |                                          |

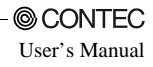

# 7. List of Options

Memory for extension (144pin SO-DIMM)

| - | PC-MSD128-144H | 128MB SD memory module |
|---|----------------|------------------------|
| - | PC-MSD256-144V | 256MB SD memory module |

Silicon disk drive for extension (IDE 2.5inch) [PCI Board Type] For IPC-BX/M620(PCW)CP

| - | PC-RSD1000-PCI | 1GB silicon disk drive |
|---|----------------|------------------------|
| - | PC-RSD2000-PCI | 2GB silicon disk drive |
| - | PC-RSD4000-PCI | 4GB silicon disk drive |
|   |                |                        |

- PC-RSD8000-PCI 8GB silicon disk drive

Hard disk drive (IDE 2.5inch)

- PC-HDD40G 40GB hard disk drive

Silicon disk drive (IDE 2.5inch)

| - | PC-ESD500-A  | 512MB silicon disk drive |
|---|--------------|--------------------------|
| - | PC-ESD1000-A | 1GB silicon disk drive   |
| - | PC-ESD2000-A | 2GB silicon disk drive   |
| - | PC-ESD4000-A | 4GB silicon disk drive   |
| - | PC-ESD8000-A | 8GB silicon disk drive   |
| - | PC-ESD500    | 512MB silicon disk drive |
| - | PC-ESD1000   | 1GB silicon disk drive   |
| - | PC-ESD2000   | 2GB silicon disk drive   |
| - | PC-ESD4000   | 4GB silicon disk drive   |
| - | PC-ESD8000   | 8GB silicon disk drive   |

Floppy disk unit

- PC-FDD25BH 3.5inch floppy disk drive (comes with a cable)

Terminal block for connecting the RAS connector

| - | IPC-PSD-20 | Terminal block for connecting the RAS connector |
|---|------------|-------------------------------------------------|
|---|------------|-------------------------------------------------|

TFT color liquid-crystal display

< Analog RGB types>

| - | FPD-H21XT-AC | (15 inch 1024 x 768 dots, Panel mounted type)  |
|---|--------------|------------------------------------------------|
| - | FPD-L21ST-AC | (12.1 inch 800 x 600 dots, Panel mounted type) |
| - | FPD-M21VT-AC | (10.4 inch 640 x 480 dots, Panel mounted type) |

CONTEC -

User's Manual

| TF<br><p< th=""><th>T color liquid-crystal display<br/>Canel Link types&gt;</th><th></th><th></th></p<> | T color liquid-crystal display<br>Canel Link types> |                                             |                                                  |
|----------------------------------------------------------------------------------------------------|-----------------------------------------------------|---------------------------------------------|--------------------------------------------------|
| -                                                                                                    | IPC-DT/H40X(PC)T                                    | (15.0inch                                   | 1024 x 768 dots, Panel mounted type)             |
| -                                                                                                    | IPC-DT/L40S(PC)T                                    | (12.1 inch                                  | 800 x 600 dots, Panel mounted type)              |
| -                                                                                                    | IPC-DT/L440(PC)TA                                   | (12.1 inch                                  | 800 x 600 dots, Desktop/wall-mounted)            |
| -                                                                                                    | IPC-DT/L440(PC)TB                                   | (12.1 inch<br>type)                         | 800 x 600 dots, Desktop/wall-mounted, anti-glare |
| Pa                                                                                                    | nel link-DVI-D conversion cable                     |                                             |                                                  |
| -                                                                                                    | IPC-DVI/D-020                                       | DVI-D type display cable (2m)               |                                                  |
| -                                                                                                    | IPC-DVI/D -050                                      | DVI-D type display cable (5m)               |                                                  |
| Di                                                                                                    | splay cable only for PanelLink                      |                                             |                                                  |
| -                                                                                                    | IPC-DVIPL-020                                       | DVI-PanelL                                  | ink conversion display cable (2m)                |
| -                                                                                                    | IPC-DVIPL-050                                       | DVI-PanelLink conversion display cable (5m) |                                                  |
| CI                                                                                                    | D-ROM/ DVD-ROM drive                                |                                             |                                                  |
| -                                                                                                    | IPC-CDD-03*3                                        | CD-ROM/ I                                   | DVD-ROM drive                                    |
| -                                                                                                    | IPC-CDC-03                                          | CD-ROM/ I                                   | DVD-ROM drive cable                              |
| Dr                                                                                                    | iver                                                |                                             |                                                  |
| -                                                                                                    | IPC-SLIB-01                                         | Driver & U                                  | tility Soft Set (CD-ROM version) *1*2            |
| Fe                                                                                                    | rrite Core                                          |                                             |                                                  |
| -                                                                                                    | FRC2009A-6                                          | Ferrite Core                                | e 20/09mm (6 pieces)                             |

- \*1 If your BOX-PC is an OS preinstalled model, the driver is supplied with the OS or already installed on the PC.
- \*2 You can download the driver from the Download Library (http://www.contec.com/download) on the CONTEC web site. If you need IPC-SLIB-01 (CD-ROM version), it is available as a separately priced option.

\*3 Please Purchase an optional cable for connection [IPC-CDC-03].

\* Check the CONTEC's Web site for the latest information on these options.

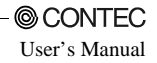

# IPC-BX/M620(PCW) Series User's Manual

IPC-BX/M620(PCW)-HMU

# CONTEC CO.,LTD.

3-9-31, Himesato, Nishiyodogawa-ku, Osaka 555-0025, Japan

Japanese http://www.contec.co.jp/

English http://www.contec.com/

Chinese http://www.contec.com.cn/

| No part of this document may be copied or reproduced in any form by any means without | prior written |
|---------------------------------------------------------------------------------------|---------------|
| consent of CONTEC CO., LTD.                                                           | [10032008]    |

[04162004] [10032008\_rev9] October 2008 Edition

[10032008] Management No. A-46-840 Parts No. LYDH614